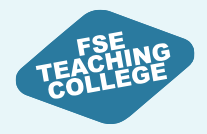

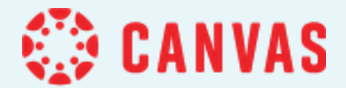

# Managing content

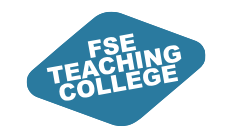

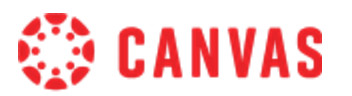

### Managing content: Intended Learning Outcomes

- Identify where to access courses and Virtual Common Rooms in Canvas.
- Understand what modules and modules items are and how they can be used.
- Create a module in Canvas, add a file, external URL and text header to the module.
- Identify which menu options to use to:
  - Create, edit and publish modules and module items.
- Be able to preview modules / module items as a student.

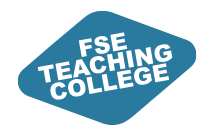

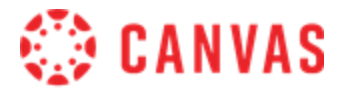

# Blackboard vs Canvas Structure

Courses and VCRs, Global Navigation, Content Organisation, FSE template

ILO: Identify where to access courses, VCRs in Canvas.

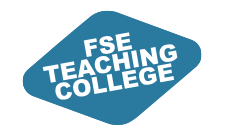

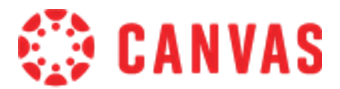

### Differences in content organisation

#### Blackboard

#### Canvas

Blackboard: Heavily Nester folder content

Students need to open different menus to access content folders

Descriptions often added to folders and items to provide context and orientation students

Modular Structure – Linear progression

Students access modules via single menu or button on course homepage

Each module should have an entry page to orientate students.

Pages can be used to collate content (text, document/images, videos, hyperlinks)

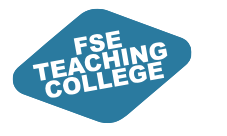

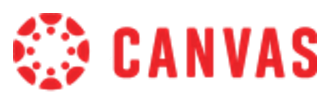

### **Global Navigation**

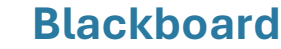

Canvas

Blackboard: **Courses:** All Courses **Organisations:** Virtual Common Rooms- (VCRs)

Canvas
Dashboard: Displays 20 most active courses
Course Menu: All Courses and VCRs

• All course units in Campus Solutions will have a course unit space in Canvas.

- Virtual Common Rooms will have a course unit space.
  - Graduate intern support for building spaces.
  - Reduced content compared to Blackboard.
    - Some content in Sharepoint
    - Canvas VCR will contain tests that need to be trackable (eg. H&S).

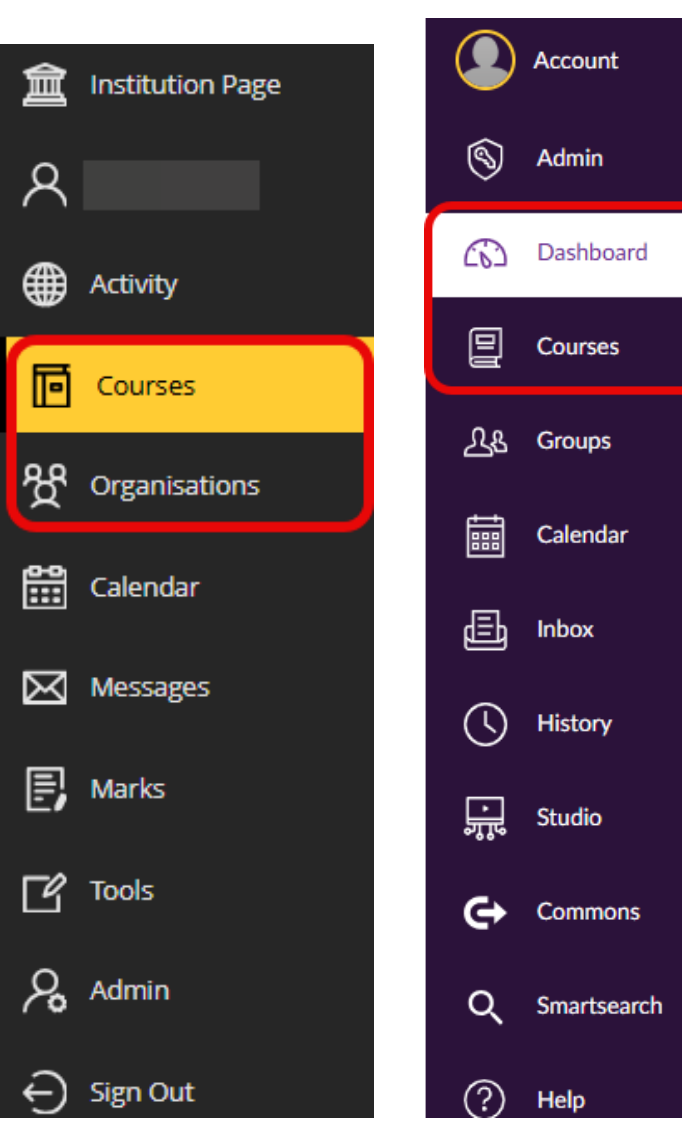

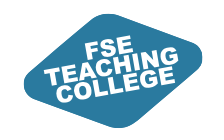

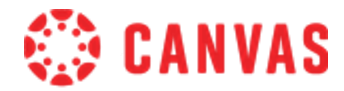

### Standardised Course Template

| Home                     | Recent announcements                                                                                                    | <u>∎</u> View Course Stream  |
|--------------------------|----------------------------------------------------------------------------------------------------|------------------------------|
| Modules                  |                                                                                                    | S View Course Calendar       |
| Grades                   | COURSE UNIT CODE : Course Unit Name 📲                                                                                                    | O View Course Notifications  |
| Reading List             |                                                                                                    | La view Course Notifications |
| Discussions              |                                                                                                    | To do                        |
| Digital and St<br>Skills | Welcome to your course unit. Use the buttons below to navigate to the Modules. There is also information about the course unit team and how to contact them. | Nothing for now              |
| Student Supp             |                                                                                                    |                              |
|                          | Course Information Assessment & Feedback Modules                                                                                                    |                              |
| Assignme<br>Quizze       | The Team                                                                                                    |                              |
| Announcer                | ents Title Name Surname<br>Contact info/link                                                                                                    |                              |

- The Structure of a Canvas course is determined by the Standardised Course Template
- This ensures a consistent experience for students across all courses
- Is a result of feedback and consultation with students

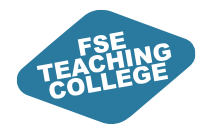

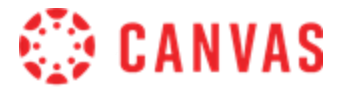

## Modules

ILOs:

Understand what modules and modules items are and how they can be used.

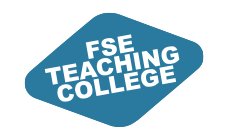

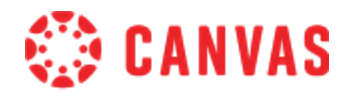

### Modules - Overview

- Organise content (e.g. by week/topic)
- Create a linear flow / learning path for students
- Modules that you add will be **unpublished** by default (hidden from students).
- You can add different types of **module items** to a module (e.g. Files, Pages, Videos, Hyperlinks, Assignments, Quizzes).
- You can choose when to publish modules and module items.
- You can use View as a Student to check how modules/module items appear to your students.

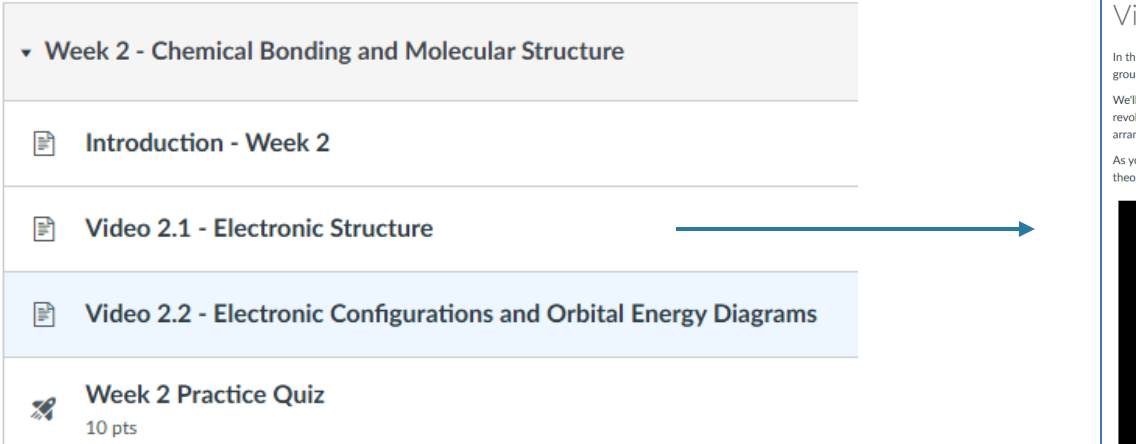

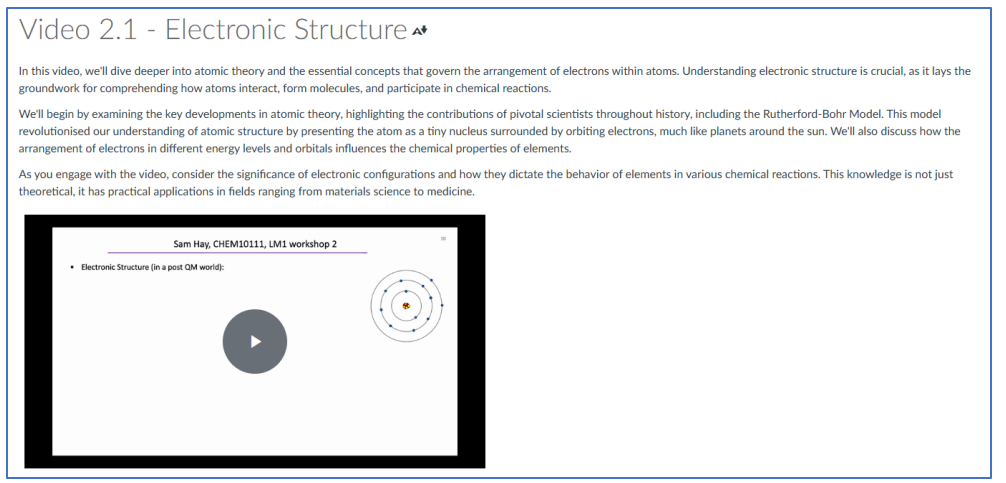

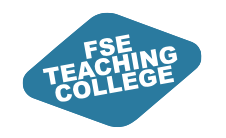

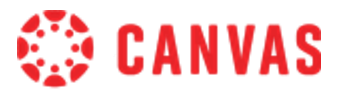

### Core Module in Template

| : Course Unit Information                                                                                                    |
|----------------------------------------------------------------------------------------------------|
| Image: Image: |
| Introduction                                                                                                    |
| How to Engage with this Course Unit in Canvas                                                                                                    |
| ii Giving Feedback on this Course Unit                                                                                                    |
| Key Course Unit Information                                                                                                    |
| Course Unit Aims and Support                                                                                                    |
| II Assessment & Feedback                                                                                                    |

Example of what a core standardised module looks like in Canvas using the template

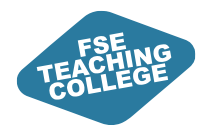

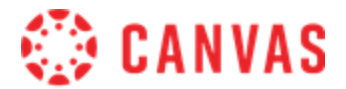

# Activity 1: Create (Add) a Module

ILO: Create a module in Canvas, add a file, external URL and text header to the module.

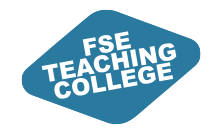

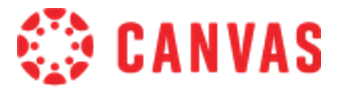

### Activity 1: Create (Add) a Module

- 1. Go to canvas.manchester.ac.uk.
- 2. Click either **Dashboard** or **Courses**.
- 3. Locate your **Sandbox**, under Unpublished Courses.
- 4. Access your Sandbox.

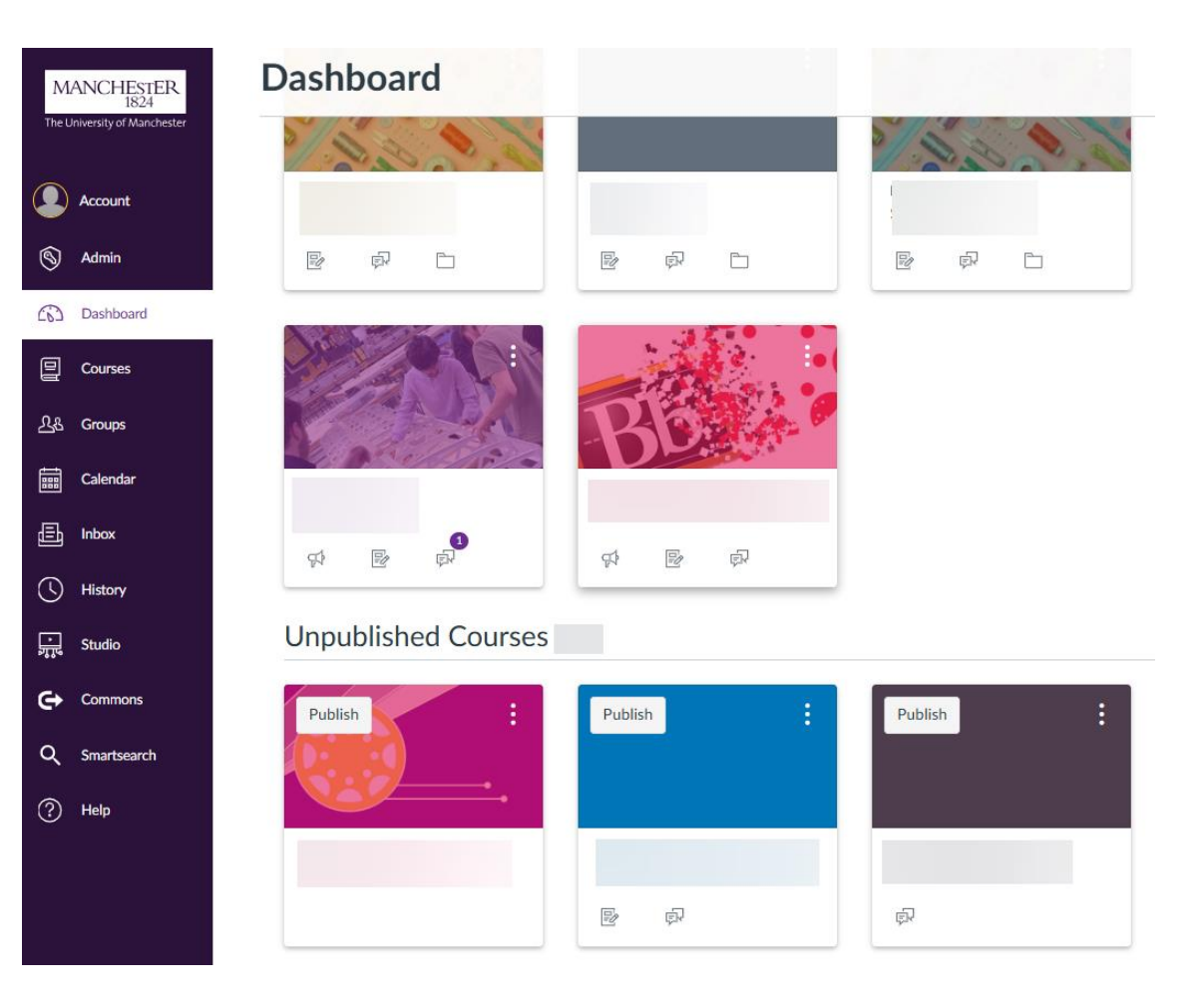

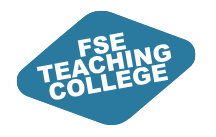

- 🔅 CANVAS
- 5. In your Sandbox expand the course menu icon by clicking on the 3 line icon.

Rebecca's Sandbox

- 6. Click Modules in left hand menu.
- 7. Click + Module.
- 8. Enter a Module name e.g. Week 1.
- 9. Lock until (leave unticked)
- 10. Pre-requisite (ignore).
- 11. Scroll down and click Add Module.

| Rebecca's San   | Hodule + Module |
|-----------------|-----------------|
| Home            |                 |
| Announcements Ø |                 |
| Assignments     | 🗅 Add Module    |
| Discussions     |                 |
| Grades          |                 |
| People          | Module name *   |
| Pages           |                 |
| Files           |                 |
| Syllabus        |                 |
| Outcomes Ø      |                 |
| Rubrics         | Prerequisites   |
| Quizzes Ø       | + Prerequisite  |
| Modules         |                 |
|                 |                 |

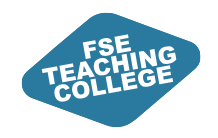

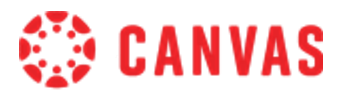

12. Once you have created your module you should see....

a) Module title.

- b) Option to drag / drop or choose files from your computer.
- c) Publish / Unpublish options (don't publish just yet!)
- d) A plus button to add module items (e.g. files, hyperlinks etc) to your module.
- e) ... to access more settings (e.g. edit, move, duplicate, delete).

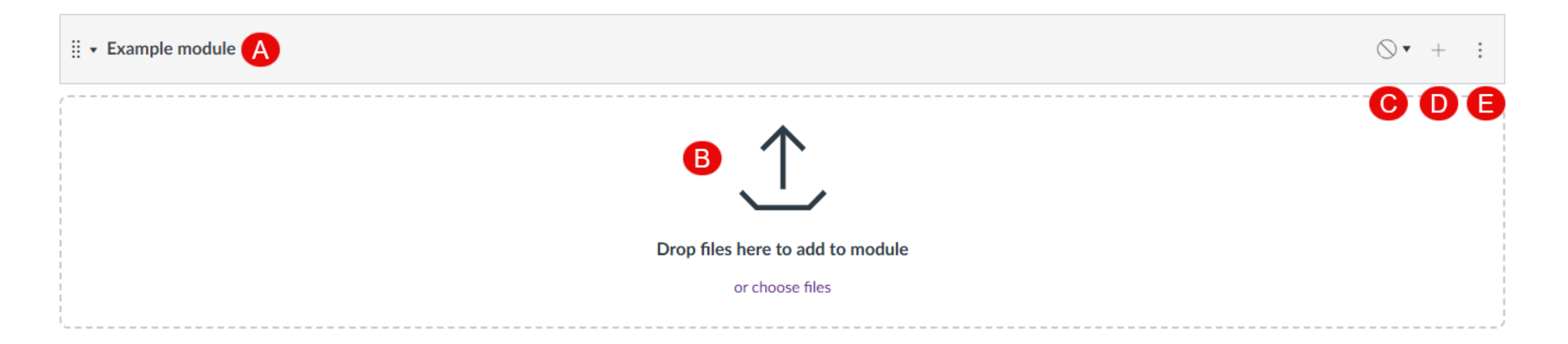

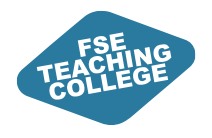

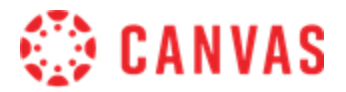

# Creating and adding content (module items) to modules

ILO: Create a module in Canvas, add a file, external URL and text header to the module.

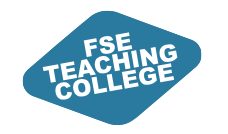

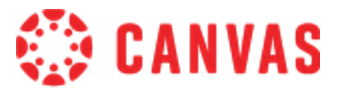

### What can I add to a Module?

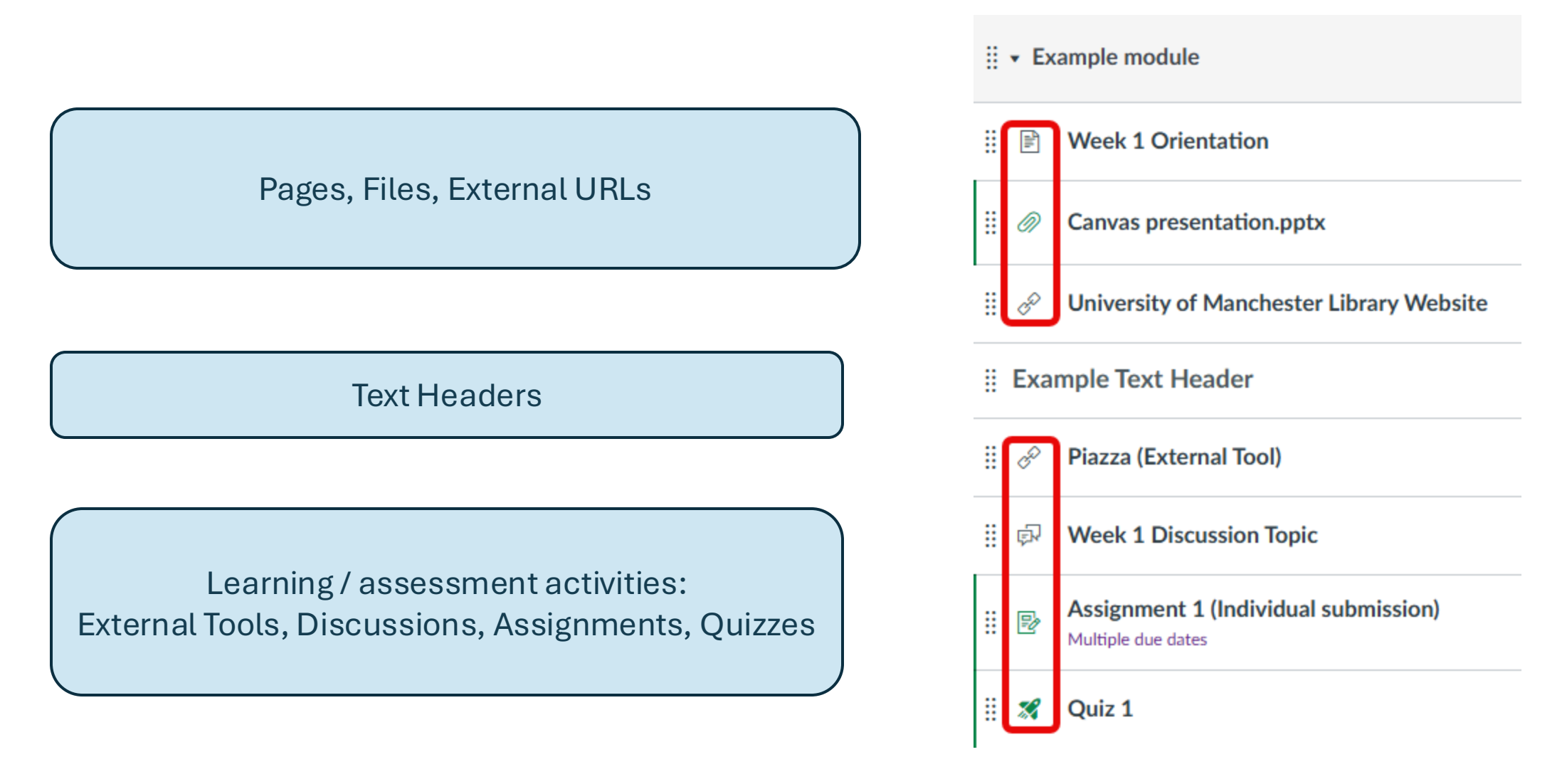

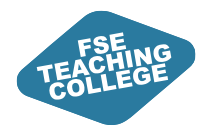

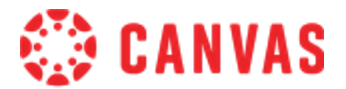

### **Activity 2: Adding Module Items**

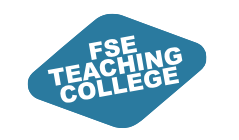

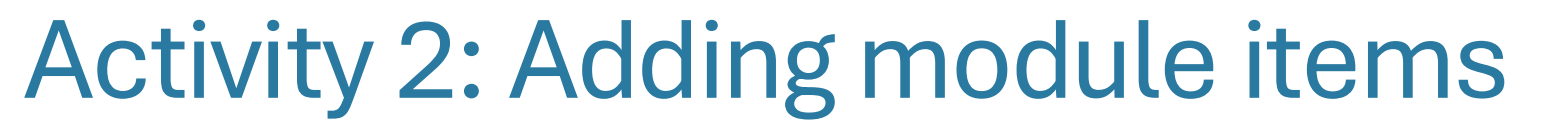

- 1. Add a file to your module by using Drag and Drop.
- 2. Use the + button on the module bar to add a File.
  - $\,\circ\,$  Click the + button
  - $\,\circ\,$  In the Add drop down menu choose File.
  - o Click [Create File(s)]
  - Next click **Choose Files** (to open Files on your computer)
  - $\,\circ\,$  Select the file(s) you want to add and click  $\ensuremath{\textbf{Open}}$
  - Folder (Leave as course files)
  - Indentation: Leave as Don't indent
  - Click Add Item to add the file(s) to your module.

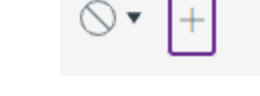

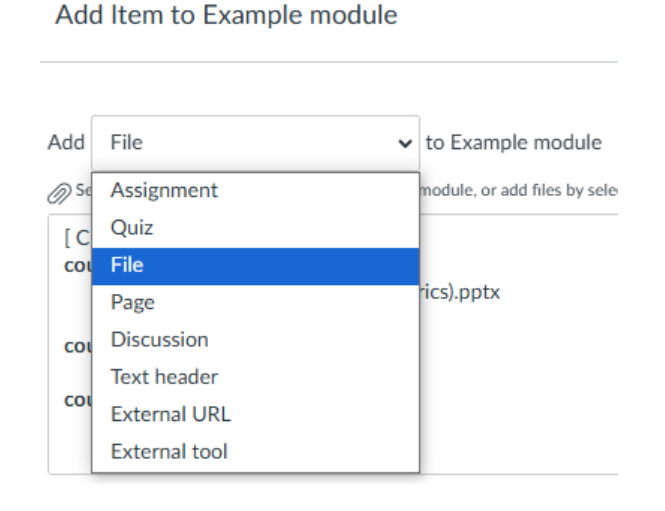

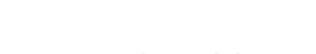

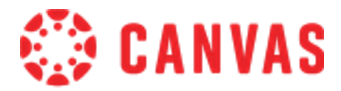

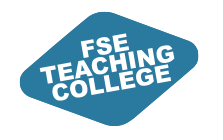

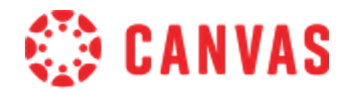

#### 3. Use the + button on the module bar to add an External URL

- $\,\circ\,$  Click the + button
- $\,\circ\,$  In the Add drop down menu choose External URL
- O URL field: Enter a website address eg. www.manchester.ac.uk
- Page name: Enter University of Manchester website
- $\,\circ\,$  Load in a new tab: Click the checkbox
- Indentation: (Leave as Don't indent)
- Click Add Item to add the External URL to your module.

| Add Extern    | al URL                        | ✓ to Example m         | odule       |
|---------------|-------------------------------|------------------------|-------------|
| enter a URL   | and page name to add a link t | o any website URL to t | his module. |
| URL:          |                               |                        |             |
| Page name:    |                               |                        |             |
| 🗆 Load in a r | iew tab                       |                        |             |
| Indentation:  | Don't Indent                  | ~                      |             |

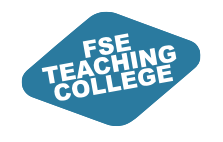

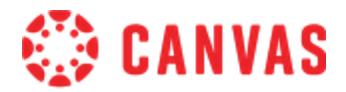

#### 4. Use the + button on the module bar to add a Text Header

 $\,\circ\,$  Click the + button

 $\,\circ\,$  In the Add drop down menu choose Text header

- $\,\circ\,$  Header: Enter the name of your Text Header
- Indentation: (Leave as Don't indent)

| Add Text h        | eader                       | ✓ to Exa  | mple module |
|-------------------|-----------------------------|-----------|-------------|
| Type the text you | u'd like to add as a module | subheader |             |
| Header:           |                             |           |             |
| Indentation:      | Don't Indent                | ~         | ]           |

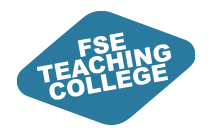

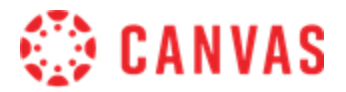

# Editing modules and module items

Editing content, Moving content, Deleting/removing content

ILO: Identify which menu options to use to edit modules and module items.

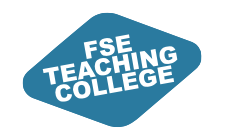

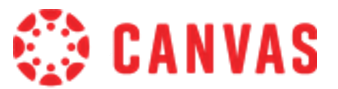

### How do I edit a module?

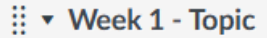

Click the ellipsis by the relevant module and choose Edit

#### **Common edit options:**

- Edit (change module name, lock until date, pre-requisites)
- Move content (to another module)
- Move Module
- Assign to (choose when to make module available to specific students)
- Delete
- Duplicate

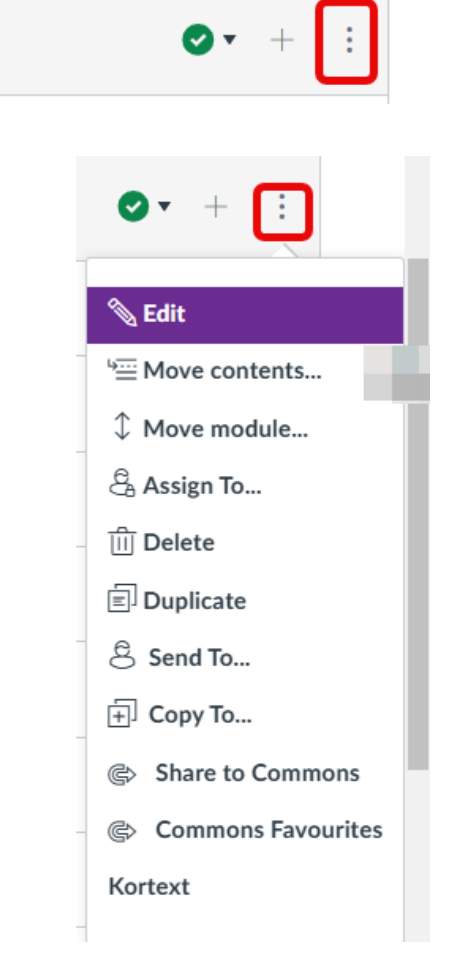

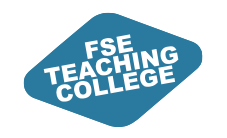

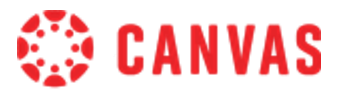

### How do I edit module items?

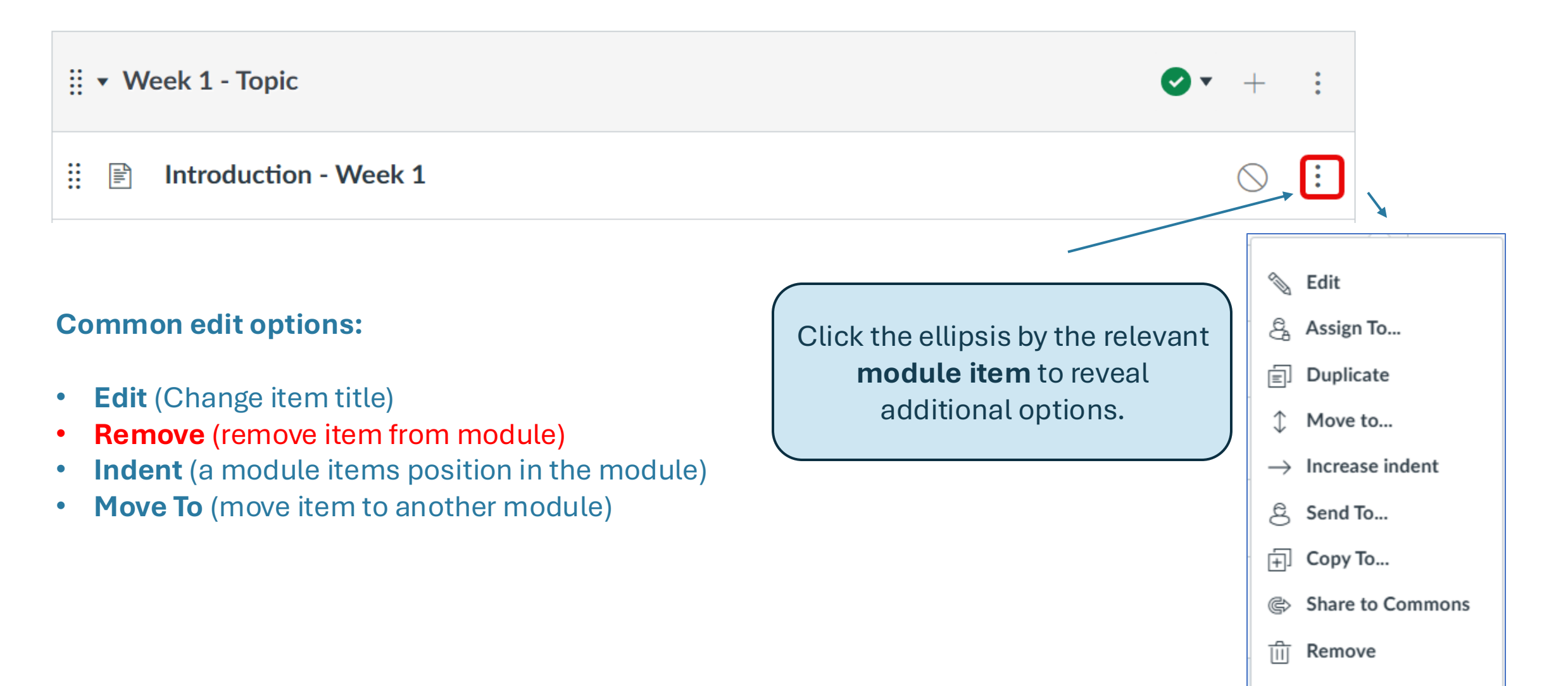

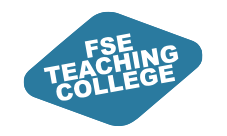

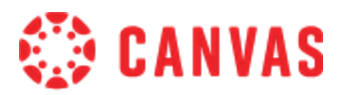

### How do I move modules and module items?

Drag and drop a module to a new position in a course unit

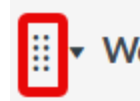

H

Week 2 - Chemical Bonding and Molecular Structure

Drag and drop a module item to a new position within a module

Week 2 - Chemical Bonding and Molecular Structure

Introduction - Week 2

Video 2.2 - Electronic Configurations and Orbital Energy Diagrams

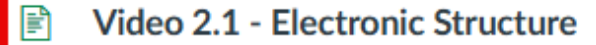

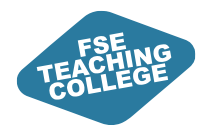

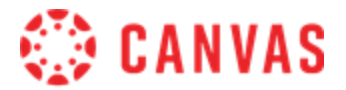

# Publishing

Publishing modules and module items

Switching between publish and unpublish

ILO: Identify which menu options to use to publish and unpublish.

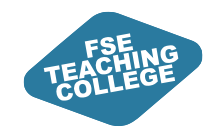

### How do I check what modules and module items are published?

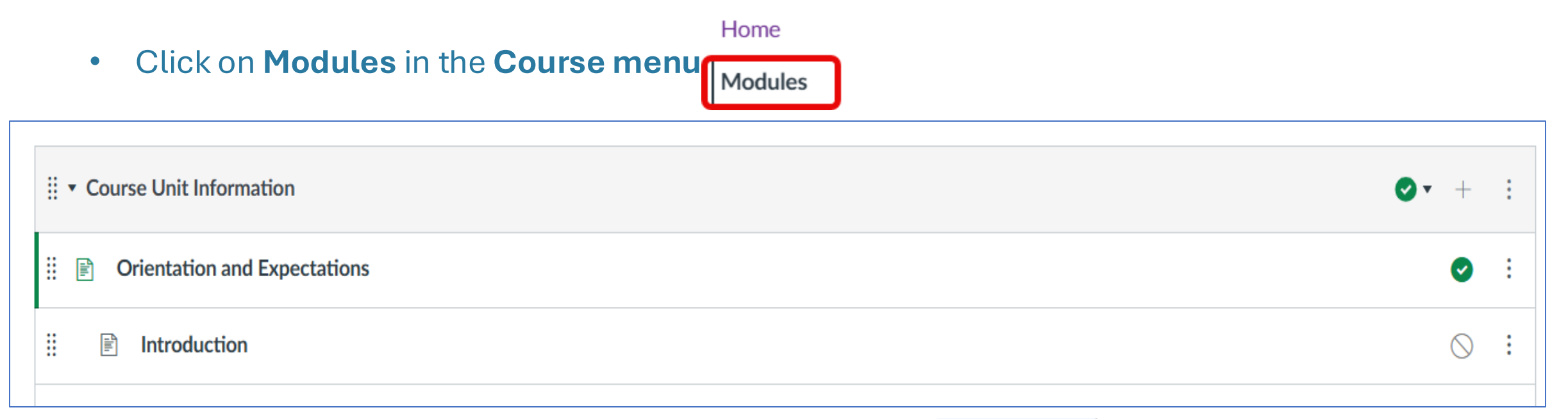

- Green tick = published (visible to students)
- Red calendar = content will automatically publish on a future specified date.
- Grey circle = unpublished (hidden from students)

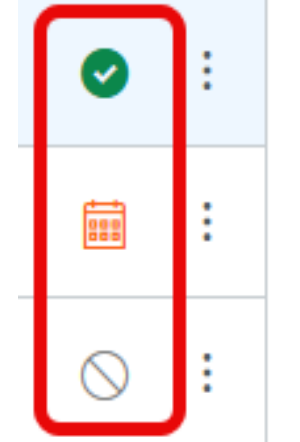

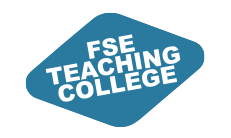

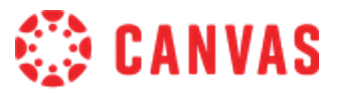

### How do I publish a module?

• To publish a module, click on the publishing button (grey circle).

🗄 🔹 Week 1 - Topic

Choices:

- Publish module only.
- Bulk publish/unpublish a module and all module items.

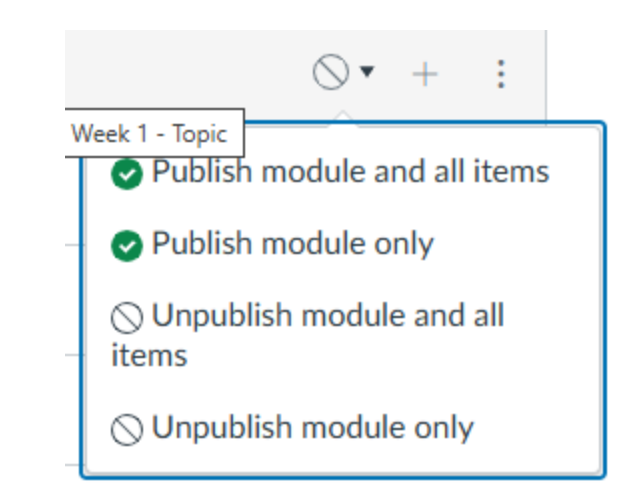

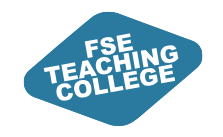

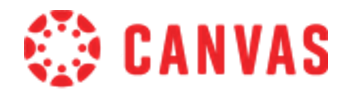

### How do I publish a module item?

- Locate the module item in the Modules section of the course unit.
- Either click the grey circle next to the item or open the item and use the publish button.

| ∷ ▼ Course Unit Information                                                                                                    |           |              |        |   | <b>⊘</b> • + : |
|----------------------------------------------------------------------------------------------------|-----------|--------------|--------|---|----------------|
| I Orientation and Expectations                                                                                                    |           |              |        |   | Publish        |
|                                                                                                    |           |              |        |   |                |
| View all pages                                                                                                    | O Publish | දී Assign to | 🔊 Edit | : |                |
| Orientation and Expectations 🕶                                                                                                    |           |              |        |   |                |
| In this section you will find:                                                                                                    |           |              |        |   |                |
| <ul> <li>an introduction to this Course Unit;</li> <li>details of the structure of the Course Unit materials and activities;</li> <li>expectations about how you should use the Course Unit materials and activities;</li> <li>details of how the Course Team will engage with you online.</li> </ul> |           |              |        |   |                |

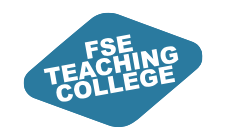

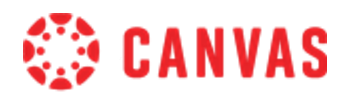

### How do I switch between publish / unpublish?

• If an item is published, click on the green tick to revert to unpublished or open the item and click the published button.

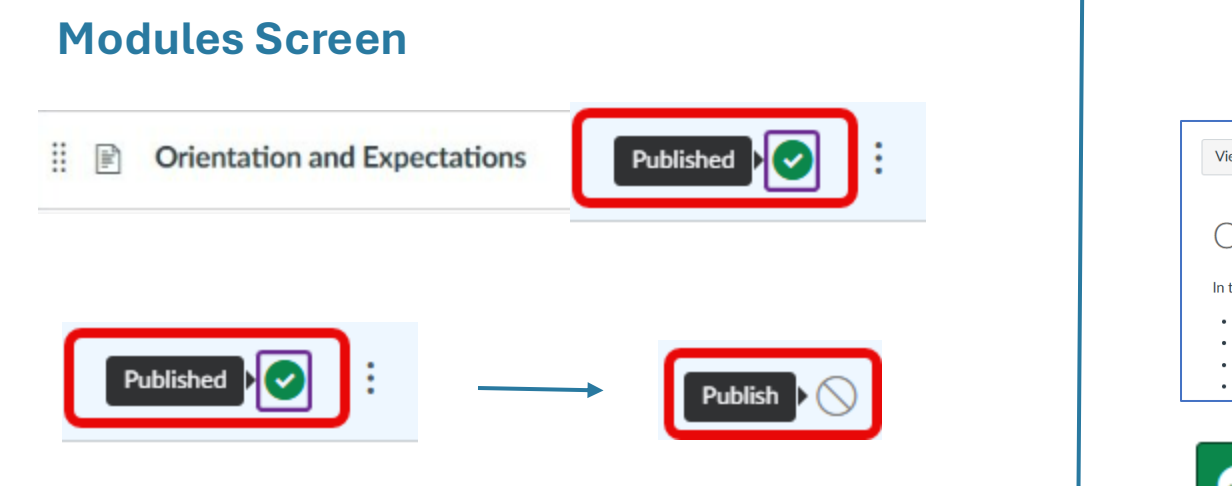

#### View when module item opened

| View all pages                                                                                                    |             | S Publish & Assign to S Edit |  |
|----------------------------------------------------------------------------------------------------|-------------|------------------------------|--|
| Orientation and Expectations                                                                                                    | <b>4</b> *  |                              |  |
| In this section you will find:                                                                                                    |             |                              |  |
| <ul> <li>an introduction to this Course Unit;</li> <li>details of the structure of the Course Unit materials and activities;</li> <li>expectations about how you should use the Course Unit materials and</li> <li>details of how the Course Team will engage with you online.</li> </ul> | activities; |                              |  |
| Published                                                                                                    | O Publish   |                              |  |

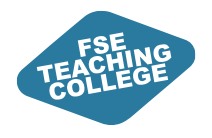

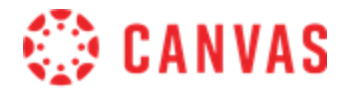

# How do I check what a student can see?

ILO: Be able to preview modules / module items as a student.

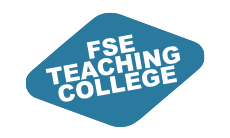

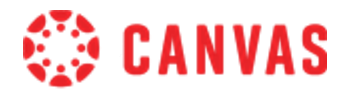

### Using view as a student

- The **View as Student** button will appear at the top of your screen in the following menus areas:
  - Home, Modules, Announcements, Assignments, Quizzes, Discussions.
  - Rebecca's Sandbox 2 > Modules

- Using this button switches the view of the course unit space.
- To exit student view click **Leave student view**.

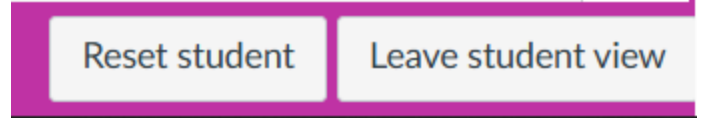

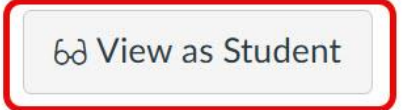

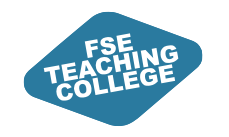

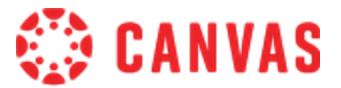

### **Staff vs Student View**

|      | 🗄 🔻 Week 1 - Topic               |   | +       | : |
|------|----------------------------------|---|---------|---|
| iii. | Introduction to Week 1<br>11 Mar | ſ | 0       | : |
| ₿ Ø  | Lecture 1 Sample.pdf             | 9 | 0       | : |
|      | Summary - Week 1                 |   | $\odot$ | : |

| • W    | <ul> <li>Week 1 - Topic</li> </ul> |  |
|--------|------------------------------------|--|
| -IIII- | Introduction to Week 1<br>11 Mar   |  |
| Ø      | Lecture 1 Sample.pdf               |  |

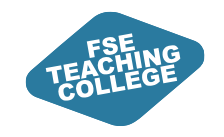

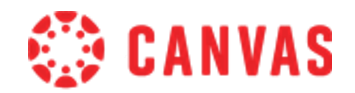

### Managing content: Key takeaways

#### Accessing courses:

- Use the Global Navigation courses menu to access All courses/VCRs.

#### Content

- Teaching spaces will use a standardised template. Fewer menus and a modular structure should make it easier for students to find information.
- The Canvas 'Assign to' feature can be used to customise releasing content to students at different dates / times.
- It's very easy to publish / unpublish content at the click of a button, so be careful and if in doubt use View as Student to check student view.

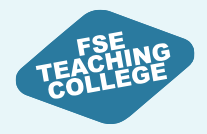

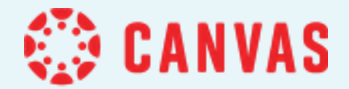

# Managing Quizzes in Canvas

Create, Publish, Manage

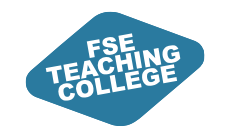

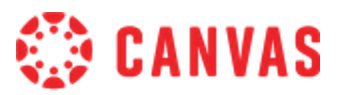

### Managing Quizzes: Intended Learning Outcomes

- Identify the key differences between Blackboard and Canvas Quizzes
- Create and Edit Canvas Quiz Settings
- Add Quizzes to modules and manage the visibility of Canvas Quizzes for different students
- Export quizzes from Canvas as PDF files

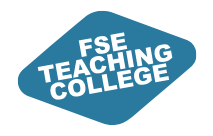

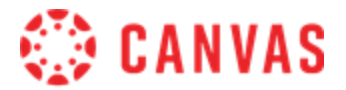

# Blackboard vs. Canvas: Quizzes

ILO: Identify the key differences between Blackboard and Canvas Quizzes

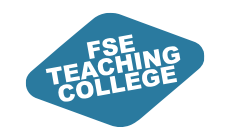

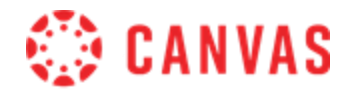

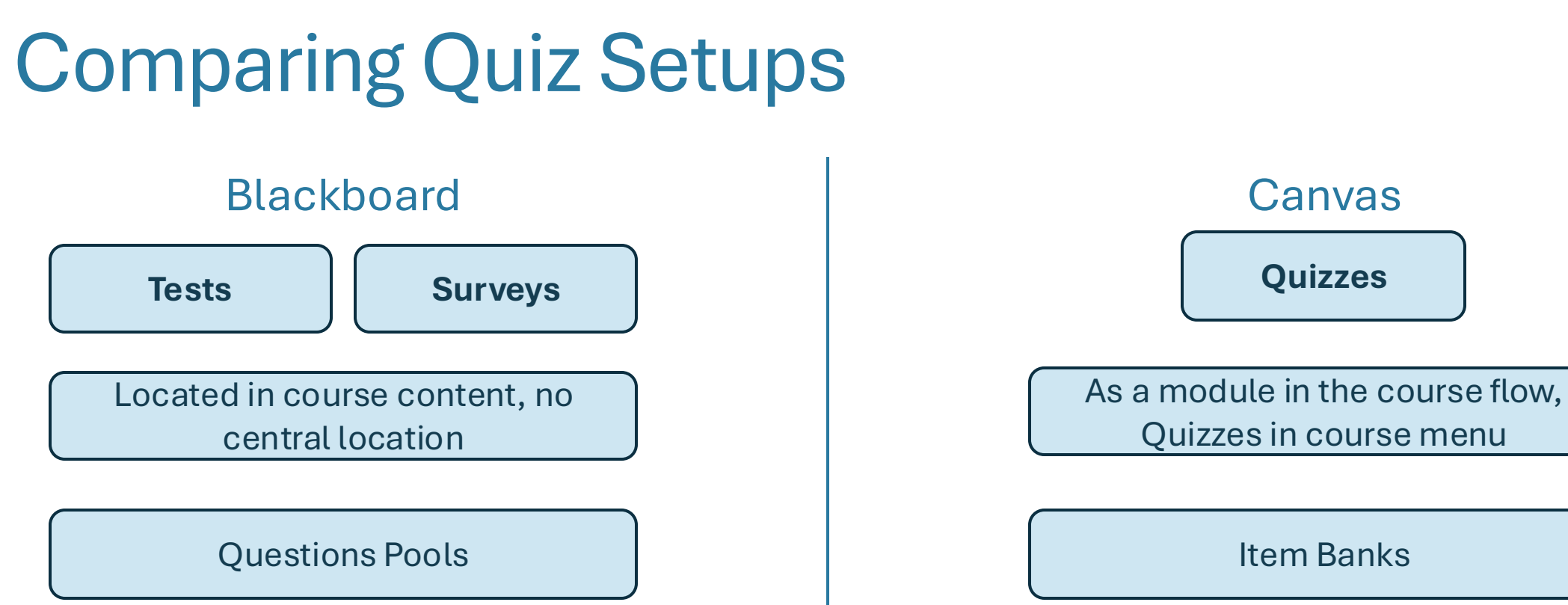

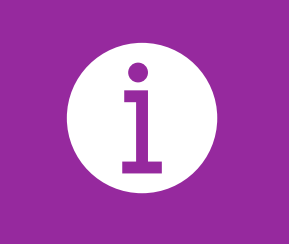

**Please Note:** we are using an new version of quizzes called "New Quizzes" by Canvas. Take care not to follow guidance from Canvas that references "Quizzes". Any resources linked by FSE eLearning will be of the correct type
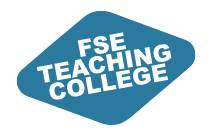

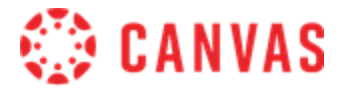

# Creating a Simple Quiz Shell

ILO: Create and Edit Canvas Quizzes

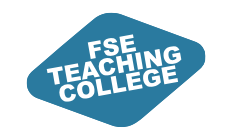

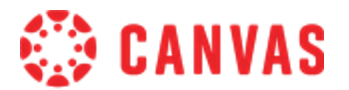

### Create a Simple Quiz Shell

- Quizzes can be created in the Modules or Quizzes section of the course menu
- We recommend creating quizzes through **Quizzes** on the course menu which gives immediate access to all Quiz options and prompts users to populate the quiz.
- You can then add the Quiz into the Modules
- Now try Activity 3....

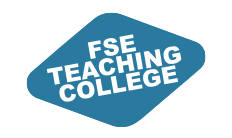

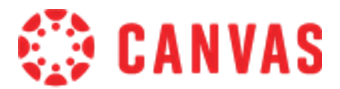

#### Activity 3: Simple Quiz Shell Setup

- 1. Go to canvas.manchester.ac.uk.
- 2. Enter UoM e-mail address and password.
- 3. Click either **Dashboard** or **Courses**.
- Locate your Sandbox, under Unpublished Courses.
- 5. Click on the 'tile' to **access** your Sandbox.

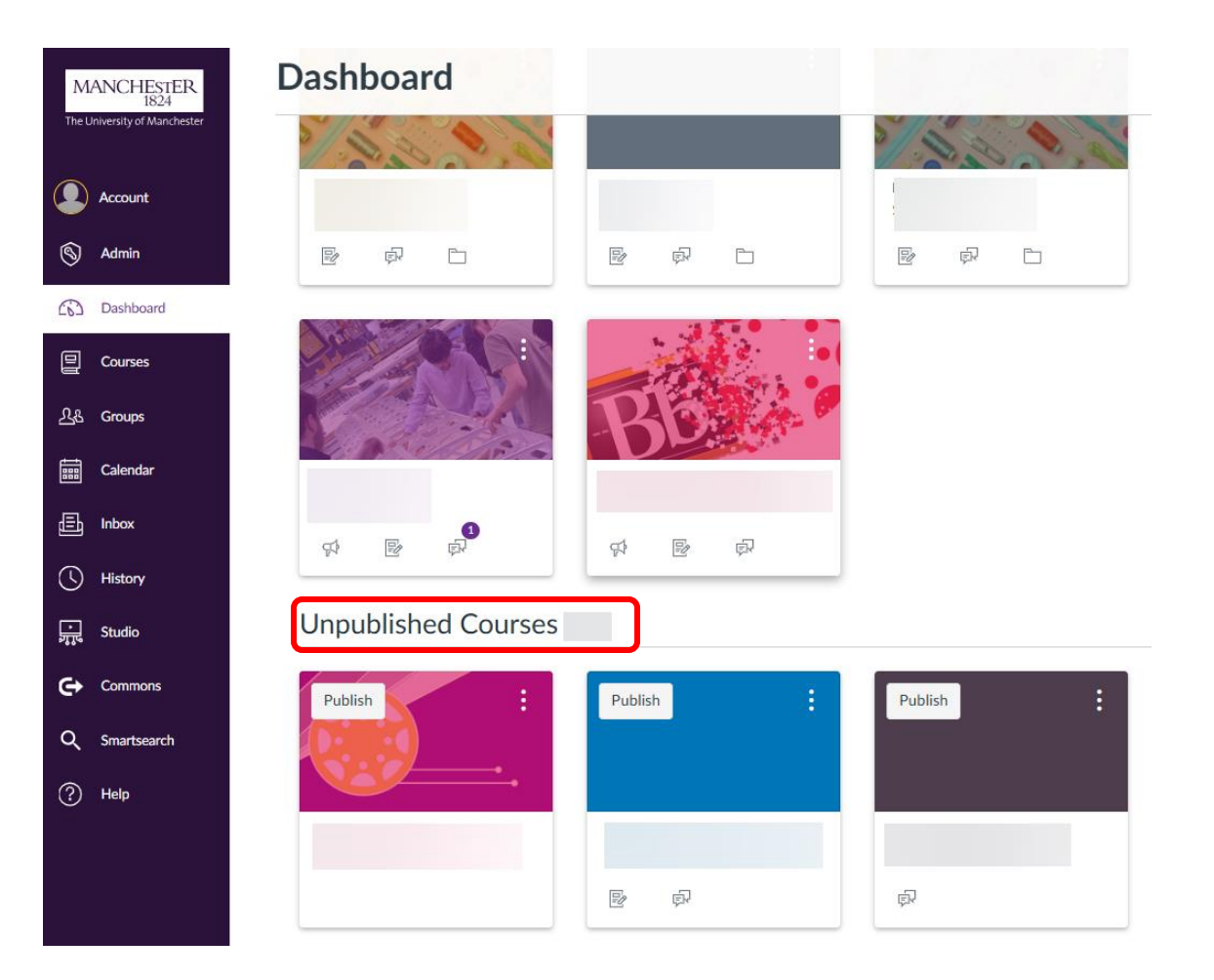

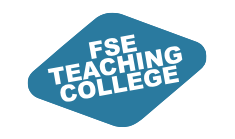

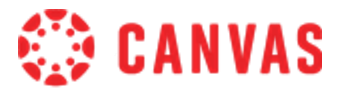

#### Activity 3: Simple Quiz Shell Setup

- In your Sandbox, expand the course menu.
- 7. Click Quizzes in course menu.
- 8. Click + Quiz.
- 9. Enter an Assignment name.

| Home                  | Search for quiz                        | + Quiz       |
|-----------------------|----------------------------------------|--------------|
| Announcements Ø       |                                        |              |
| Assignments           |                                        |              |
| Discussions           | <ul> <li>Assignment quizzes</li> </ul> |              |
| Grades                | 👷 Weekly Quiz 1                        | •            |
| People                | ** 100 pts                             | •            |
| Pages Ø               | Weekly Quiz 2                          | 0            |
| Files Ø               | 100 pts                                |              |
| Syllabus              | Weekly Quiz 3                          | •            |
| Outcomes Ø            | - Weekly Quiz 4                        |              |
| Rubrics               | 100 pts                                | $\checkmark$ |
| Quizzes               | 🥪 Weekly Quiz 5                        | •            |
|                       |                                        |              |
| Details Mastery paths |                                        |              |

Rebecca's Sandbox

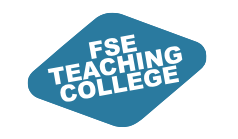

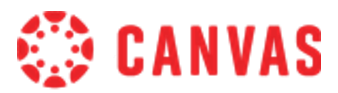

### Activity 3: Simple Quiz Shell Setup

10. Configure the Assignment settings as follows:

- **Points:** Enter 100.
- Assignment group: Assignments (leave as default).
- **Display grade as:** Points (leave as default).
- Do not count [...] towards final grade: leave unticked.
- Submission type: fixed as the Quiz engine
- Anonymous Grading: leave unticked
- Assign Access: Assign to everyone
- Click **Save** (NOT Save & publish!).

| Points            | 100                      |                                 |
|-------------------|--------------------------|---------------------------------|
| Assignment group  | Assignments              | v                               |
| Display grade as  | Points                   | v                               |
|                   | Do not count this assign | nment towards the final grade   |
| Submission type   | External tool            | ~                               |
|                   | External Tool Options    |                                 |
|                   | Enter or find an exter   | rnal tool URL                   |
|                   | https://uom.quiz-lti-du  | ub-prod.instructure.co Find     |
| Anonymous grading | Graders cannot view      | student names                   |
| Assign Access     |                          |                                 |
|                   | Assign to                |                                 |
|                   | Everyone × Star          | t typing to search $\checkmark$ |
|                   | Due date                 | Time                            |
|                   |                          | Clear                           |
|                   | Available from           | Time                            |
|                   | (000)                    | Clear                           |
|                   | Until                    | Time                            |
|                   |                          | Clear                           |

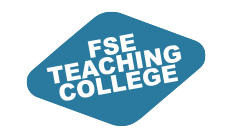

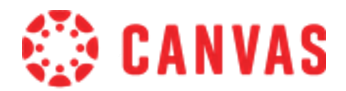

#### Activity 3: Output

In the **Quizzes** section of the course menu, Quiz "shell" created, with no questions, and unpublished. Please Note: Students won't be able to see the assignment until you publish it.

| Sear | ch for quiz       | + Quiz     | :  |
|------|-------------------|------------|----|
| • A  | ssignment quizzes |            |    |
| *    | Weekly Quiz 1     | $\bigcirc$ | ): |

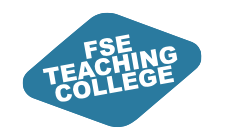

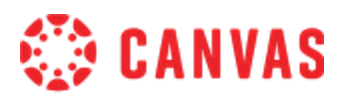

#### The Quiz Builder

| XX.           | Build Settings Reports Moderate Exports                                                                                                    |                                        | Return                                                                           |                                                |
|---------------|----------------------------------------------------------------------------------------------------|----------------------------------------|----------------------------------------------------------------------------------|------------------------------------------------|
| $\rightarrow$ | 2 Build                                                                                                    | em Banks 🛞 Outcomes (0)                | 3<br>© Preview                                                                   |                                                |
| 1 pt          |                                                                                                    |                                        |                                                                                  |                                                |
|               | Title                                                                                                    |                                        |                                                                                  |                                                |
| =             | Weekly Quiz 1                                                                                                    |                                        |                                                                                  |                                                |
| 1             | 5 Instructions                                                                                                    |                                        |                                                                                  |                                                |
|               | This formative quiz will assess your knowledge and understanding of the materials and ILOs of<br>This quiz <b>does not</b> contribute to the final grade for this course unit, but is designed to give yo<br>focus your efforts when reviewing the material. You can repeat this quiz as many times as you<br>see if you have improved your understanding of the topic | covered in<br>Au feedba<br>a like, for | If you need<br>with buildin<br>quizzes, pl<br>book a 1-to<br>the FSE eLo<br>Team | l support<br>ng<br>ease<br>9-1 with<br>earning |
|               | Si and O are combined to form the compound $SiO_2$ . Which of the below best describes the                                                                                                    | bonding p                              |                                                                                  |                                                |

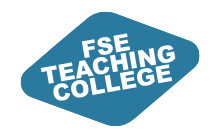

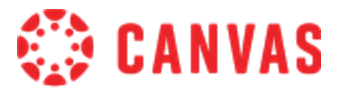

#### The Quiz Builder – Options

| <i>\$</i> 3 | Build | Settings | Reports   | Moderate  | Exports                                        | Return   | :  |
|-------------|-------|----------|-----------|-----------|------------------------------------------------|----------|----|
| Build       | d     | Add/m    | nodify in | struction | s/questions, change point allocations, previev | v the qu | iz |

| Sottings | Modify quiz settings: shuffle options, set a password, apply time limits, multiple |
|----------|------------------------------------------------------------------------------------|
| Settings | attempts, hide results from students                                               |

| Peports | Generate reports on student achievement and attainment at overall, question |
|---------|-----------------------------------------------------------------------------|
| nepolts | and student level.                                                          |

| Moderate | View logs of attempts, regrade questions, submit In Progress attempts on behalf |
|----------|---------------------------------------------------------------------------------|
| Moderate | of students, add accommodations (increase time limits)                          |

| Exports | Export quizzes between tools. NB: .pdf export will be covered shortly |
|---------|-----------------------------------------------------------------------|
| _       |                                                                       |

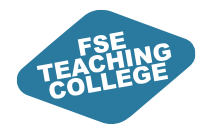

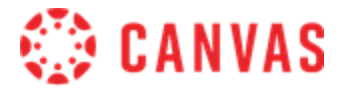

# **Publishing Quizzes**

ILO: Manage the visibility of Canvas Quizzes for different students

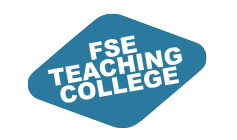

### What is Assign to?

- This works in the same the same way as a regular "Assignment"
- By default, quizzes are assigned to **Everyone**.
- Use **'Assign to'** to specify different due dates and/or release dates for individual students.
- When you add a new **'Assign to'** group, **Everyone** changes to **Everyone else**
- Students will be able to submit if:
  - The assignment is **published**. AND
  - The Available from date has passed or is left blank.

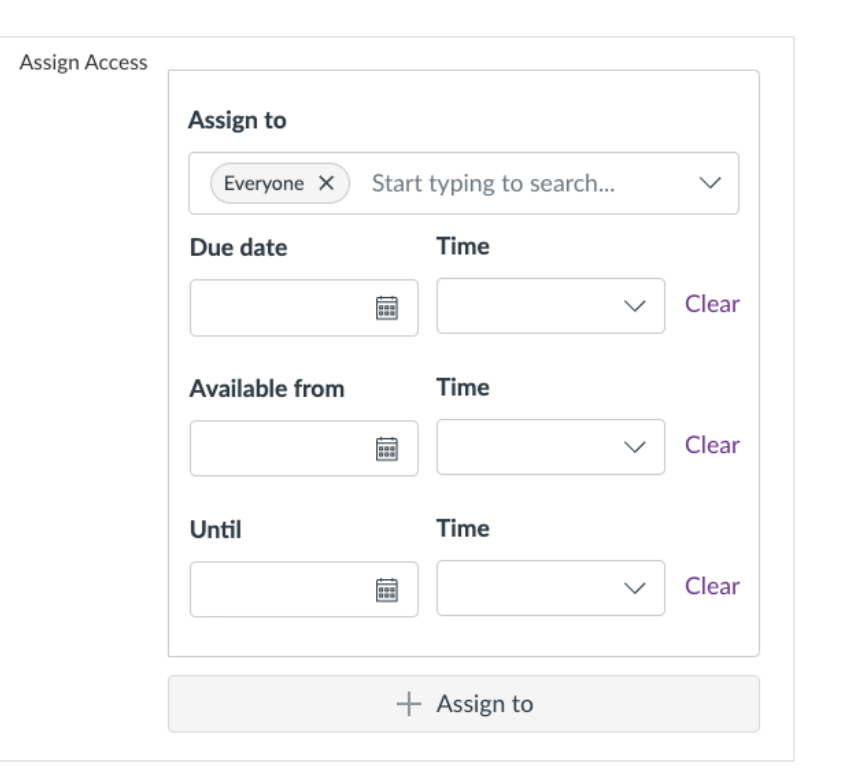

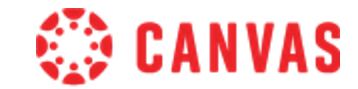

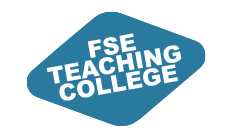

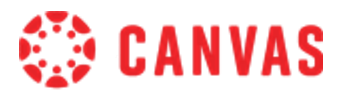

### Activity 4: Add a Quiz to the Modules Page

- 1. Click Modules on the Course Menu
- 2. Click + Module to create a Module, name your module "Week 1"
- 🗄 🔹 Week 1

 $\bigcirc$  - :

- 3. Click the + button, select "Add [Quiz] to Week 1" from the dropdown
- 4. Select the quiz you created in Activity 1, and click "Add Item"

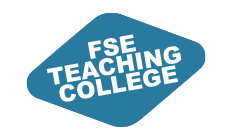

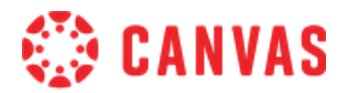

### Activity 4: Add a Quiz to the Modules Page

- 5. For the quiz to be visible to students, you will need to publish the Module and the Quiz. Use "View as Student" to check the following:
  - a. What happens if you publish the Quiz, but not the module?
  - b. What happens if you publish the Module, but not the Quiz?
- 6. Using the Assign feature, change the quiz availability so it is only available after a date in the future. Use "View as Student" to check the following:
  - a. What can students see if the Quiz is published, but not available?

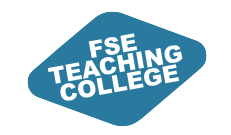

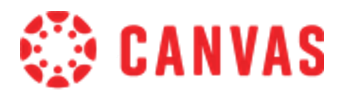

#### Publishing Quizzes – Take care

What happens if you publish the Quiz, but not the module? The Quiz is not visible to students on the Modules area, but can be accessed through the Quizzes area

What happens if you publish the Module, but not the Quiz? The Quiz is not accessible to students, through either the Module or Quizzes view

What can students see before the Quiz is released?

The date that the Quiz will become available, and the number of points. They will be able to see a rubric if attached. They will not be able to see the introduction to the quiz.

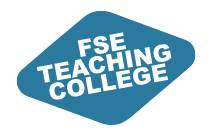

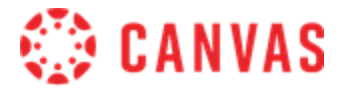

# Managing Quizzes

ILO: Export quizzes from Canvas as PDF files

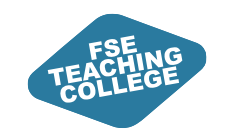

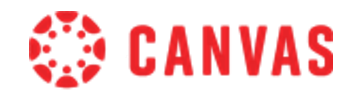

### Activity 4: Print a Quiz as a PDF File

- 1. Enter the "Quiz Builder" for the quiz you created earlier [(:)  $\rightarrow$  Build]
- 2. Click (:) at the top right corner of the "Quiz Builder"
- 3. Click "Print Key (With Answers)", then Print Preview
- 4. This will open a print preview in your browser. Set the "Destination" to "Microsoft Print to PDF" to print as a PDF file.
- 5. Repeat the process but click "Print Blank Quiz" in step 3.
  - a) What is the difference between the two PDFs?

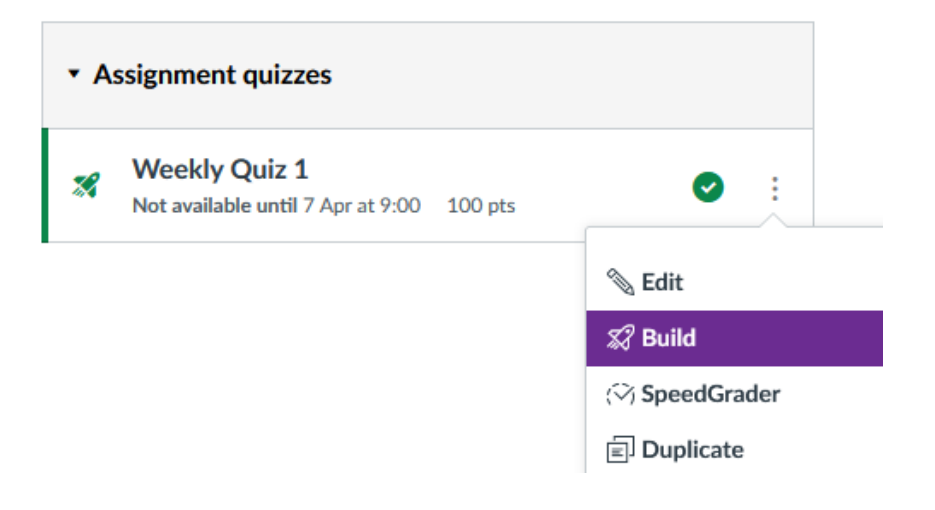

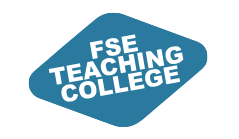

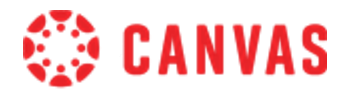

### Print a Quiz as a PDF File

- Quizzes can be printed as PDF files from the Quiz Builder
- Two options:
  - Print Key (With Answers) [NB: this does not include the quiz title or rubric/information]
  - Print Blank Quiz
- This can be done with **published** or **unpublished** quizzes
  - No more screenshotting quizzes!

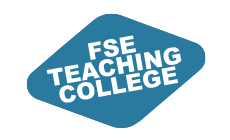

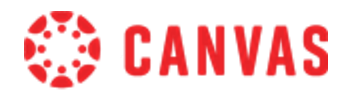

### **Downloading Quiz results**

- Overall quiz grades can be bulk downloaded using the Export function in the Gradebook.
- Detailed quiz results for individual students can also be downloaded.
- Additional guidance will be available on the Canvas microsite.

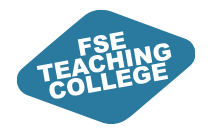

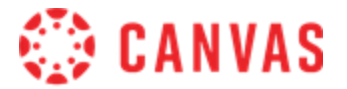

# **Creating rubrics**

#### ILO:

How / where to create a rubric.

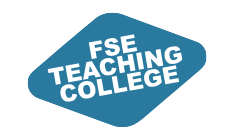

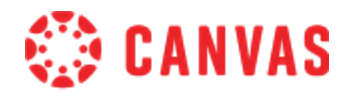

### **Rubrics - Intended Learning Outcomes**

- How / where to create a rubric and attach a rubric to an assignment.
- Managing rubrics

(Importing vs Copying a rubric, Editing, Replacing and Deleting Rubrics)

- Know how staff can access rubrics to add marks and feedback.
- Know how students can access graded rubrics within Canvas.
- Downloading and importing rubric data via Canvas Gradebook.

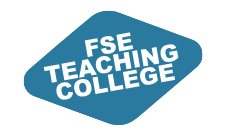

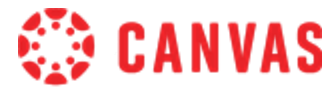

### Where can rubrics be created?

Create / Add to an existing assignment

#### Or

Create directly via Course menu>Rubrics

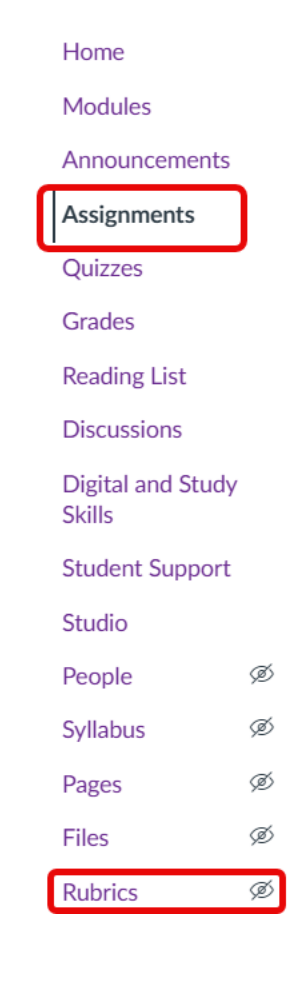

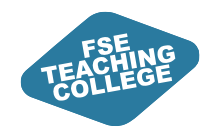

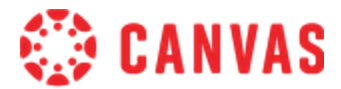

esources

(9.9)

### Rubric menu – built in support

When staff open the Rubrics menu in a course space Canvas will automatically signpost to useful support articles.....

#### Rubrics

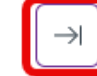

#### Communicate grading expectations

Rubrics can show students your expectations for assignment quality and how they'll be scored accordingly. Rubrics can be associated with assignments, discussions, and quizzes. Use a rubric solely for grading, or create a non-scoring rubric specifically for assessment-based and outcome-based grading without points. Outcomes can be added as criteria items in rubrics.

#### ⑦ How do I add a rubric in a course?

- ⑦ How do I manage rubrics in a course?
- (?) How do I align an outcome with a rubric in a course?
- ⑦ How do I add a rubric to an assignment?

See more in Canvas Guides

Don't Show Again

| low do I add a rubric in a course?                                                                                                    | in this guide:                         |
|----------------------------------------------------------------------------------------------------|----------------------------------------|
|                                                                                                    | Open Rubrics                           |
|                                                                                                    | Add Rubric                             |
| r you cannot find a rubric you want to use in your course, you can create a new rubric. Once you create a rubric, the rubric is<br>aved in your course for future use. You can <u>add the rubric to an assignment</u> and use the rubric for grading and adding comments. | Add Title                              |
| You can manage created rubrics in the Manage Rubrics page.                                                                                                    | Edit Criterion Description             |
| This lesson shows how to create a rubric in the Manage Rubrics page. You can also create a rubric directly when adding a rubric                                                                                                    | Enter Descriptions                     |
| to an assignment, and the process is the same.                                                                                                    | Select Range                           |
| Rubric criteria can include a point range or an individual point value.                                                                                                    | Edit Total Point Value                 |
| Notes:                                                                                                    | Add Ratings                            |
| Criterion cannot be reordered after they are added to a classic rubric.                                                                                                    | Update Rating                          |
| • If the steps in this lesson do not match what is displayed in your course, learn how to add a rubric in the Enhanced Rubrics                                                                                                    | Manage Criterion                       |
| intenace.                                                                                                    | Add Criterion                          |
|                                                                                                    | Create Rubric                          |
| Open Rubrics                                                                                                    | View Rubric<br>View our top guides and |
|                                                                                                    |                                        |
| Files                                                                                                    |                                        |
| Syllabus                                                                                                    |                                        |
| Outcomes                                                                                                    |                                        |

#### **UoM are using 'Enhanced Rubrics'**

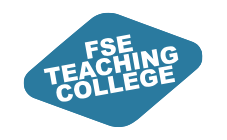

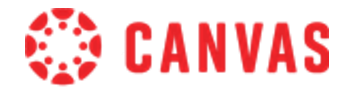

### Creating a rubric via Rubrics menu

|                                                                              |       |                                      |                     | Home                        |
|------------------------------------------------------------------------------|-------|--------------------------------------|---------------------|-----------------------------|
|                                                                              |       |                                      |                     | Modules                     |
| Open Rubrics menu                                                            |       |                                      |                     | Announcements               |
| <ul> <li>Click the + Create New Rubric</li> </ul>                            |       |                                      |                     | Assignments                 |
|                                                                              | bric  |                                      |                     | Quizzes                     |
|                                                                              |       |                                      |                     | Grades                      |
| Croate New Pubric                                                            |       |                                      |                     | Reading List                |
| Cleate New Rublic                                                            |       |                                      |                     | Discussions                 |
| Rubric Name                                                                  | Туре  | Rating Order                         | Scoring             | Digital and Study<br>Skills |
|                                                                              | Scale | $\checkmark$ High < Low $\checkmark$ | Scored $\checkmark$ | Student Support             |
| Dertherent to Learning Martine Condebastic - Uta this while for an increased |       |                                      | 4 - <b>6</b>        | Studio                      |
| Don't post to Learning Mastery Gradebook Ose this rubric for assignment g    |       | c score total from students          |                     | Syllabus Ø                  |
| Criteria Builder                                                             |       |                                      | 0 Points possible   | Pages Ø                     |
|                                                                              |       |                                      | 58                  | Files Ø                     |
| 1. New Criterion Create From Outcome                                         |       |                                      |                     | Rubrics                     |

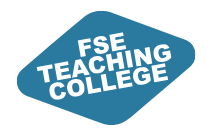

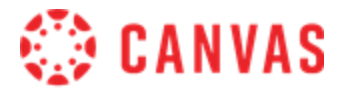

# Attaching rubrics to assignments

ILO:

How to attach a rubric to an assignment

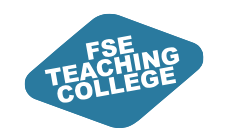

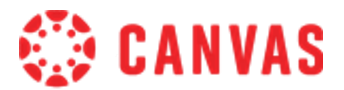

### How do I attach a rubric to an assignment?

• Go to Assignments menu.

Home

Modules

Announcements

Assignments

- Locate the relevant assignment.
- Click the assignment title to access assignment settings page.
- Use the + Create rubric or Find rubric

#### View of assignment settings page:

| Coursework 1 🏘                |                           | S Publish      | Assign to |
|-------------------------------|---------------------------|----------------|-----------|
| No additional details were ac | lded for this assignment. |                |           |
| Points 100                    |                           |                |           |
| Submitting a file             | upload                    |                |           |
| Due                           | For                       | Available from | Until     |
| Duc                           |                           |                |           |

<u>See Managing Grades Activity 8</u> to practice importing a rubric and attaching the rubric to an assignment.

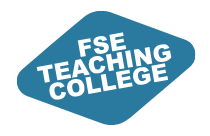

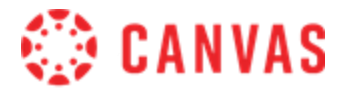

# Managing rubrics

#### ILO:

How to copy a rubric in Canvas.

How to edit, replace and delete rubrics in Canvas.

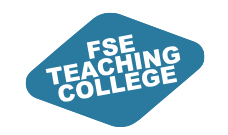

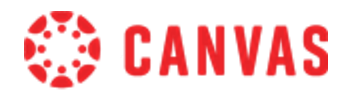

### **Rubrics Screen - Overview**

- 1. See all **Rubrics** within the course unit.
- 2. Check Location used (which assignment).
- 3. Use Actions to access further options (Edit, Duplication, Delete, Archive, Copy To).
- 4. **Import** and **Create** Rubrics.

| Rubrics |                            | Q Search       |            | Create New Rubric       |         |
|---------|----------------------------|----------------|------------|-------------------------|---------|
|         | Saved Archived             |                |            |                         |         |
|         | Rubric Name                | Total points 🗧 | Criteria 🕈 | Location Used 🗧         | Actions |
|         | Free Form comments         | 100            | 5          | -                       | :       |
| 1       | Large Scale Testing Rubric | 12             | 3          | courses and assignments | :       |
|         | Rubric 1                   | 12             | 3          | courses and assignments | :       |
|         |                            |                |            |                         |         |

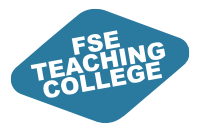

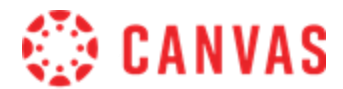

### How do I copy a rubric in Canvas?

#### Import

#### Rubrics Screen>Import Rubrics button

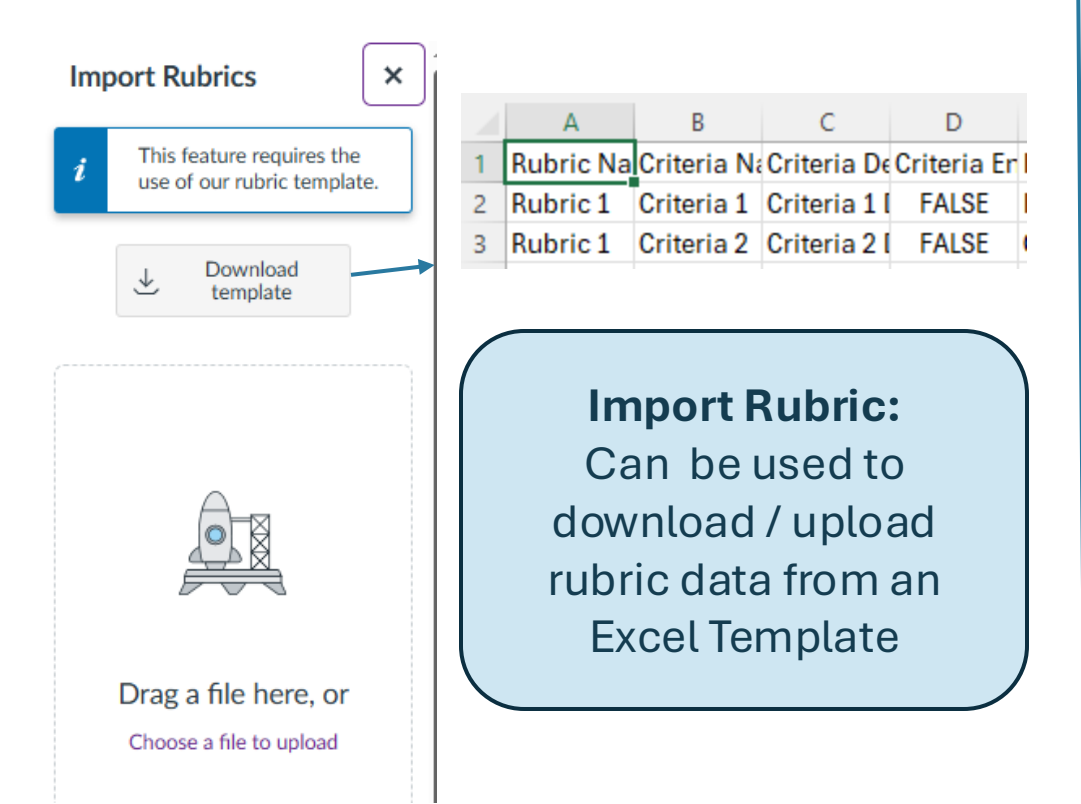

#### **Duplicate / Copy**

#### Rubrics Screen>Actions column>Ellipsis

| Rubrics            |                            | Q Searchy                 | trage: 86.4 M8  | Rubric + Create New Rubric |
|--------------------|----------------------------|---------------------------|-----------------|----------------------------|
| Saved Archived     |                            |                           |                 |                            |
| Rubric Name 🕆      | Total points $\Rightarrow$ | Criteria 🛊                | Location Used 🗧 | Actions                    |
| Free Form comments | 100                        | 5                         | -               | :                          |
| Edit               | 1) Duplic same c           | <b>ate –</b> cre<br>ourse | ate a copy of   | rubric in                  |
| Сору То            |                            |                           |                 |                            |
| Archive            | 2) Copy To                 | - search                  | n for another   | course unit                |
| Delete             | and copy r                 | ubric to t                | that unit.      |                            |

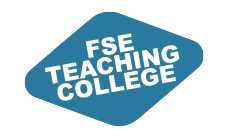

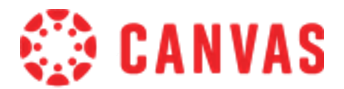

#### Editing, Replacing and Deleting Rubrics

Staff can access rubrics attached to assignments via: Assignments>Open assignment>Assignment Settings

#### Assignment settings screen:

Coursework 1 At & Assign to 🔊 Edit Published ÷ Test submissions for rubrics presentation Points 100 Submitting a file upload Due For Available from Until 1 Apr at 14:00 Everyone 🗟 Rubric 1 O Preview Rubric ⑪

1)Preview Rubric

2) Edit rubric

3) Delete rubric

4) Change rubric (replace it)

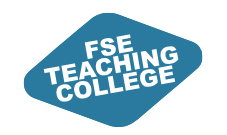

### Editing rubrics - limitations

- What you can edit may depend on factors such as:
  - If a rubric has been attached to more than one assignment.
    - May be able to copy rubric instead.
    - May be able to 'unlink' a rubric from the assignment.
  - If feedback has already been added to the rubric within an assignment.
    - May be able to minor changes (eg. Tweak wording in a rubric criteria)

Please contact eLearning for support if you have queries!

#### **Example Canvas messages:**

Editing is limited for this rubric as it has already been used for grading.

| Confirm to continue                                                                                                    | ×                                                   |  |
|----------------------------------------------------------------------------------------------------|-----------------------------------------------------|--|
| You can't edit this rubric, either because you don't have<br>permission or it's being used in more than one place. Any<br>changes you make will result in a new rubric based on the old<br>rubric. Continue anyway? |                                                     |  |
|                                                                                                    | Cancel Confirm                                      |  |
| Confirm to continue                                                                                                    | ×                                                   |  |
| The rubric is associated with ano remove this rubric from the assig                                                                                                    | ther assignment. You can<br>nment without impacting |  |

other assignments by unlinking it

🔅 CANVAS

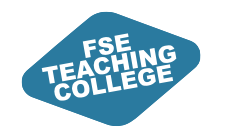

**Deleting a rubric** 

Think carefully before deleting a rubric and if in doubt contact eLearning for support.

#### Before deleting a rubric we recommend you:

- Check in the Rubrics screen find out which assignments are using the rubric in your course.
- Download rubric data from Gradebook for reference.

#### CAUTION! If you delete a rubric:

- Canvas will remove the rubric from all associated assignments in the course.
- Canvas will remove any existing scores and assessments given using the rubric.

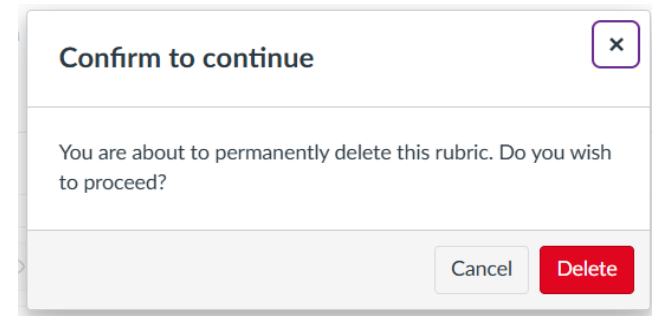

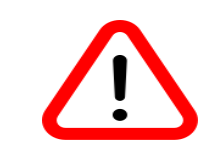

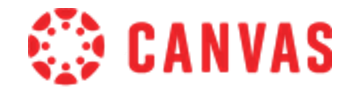

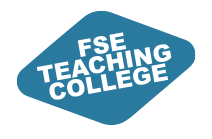

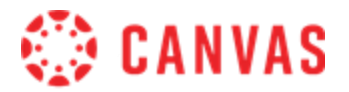

# Accessing rubrics attached to student work

ILO:

Know how staff can access rubrics to add marks and feedback.

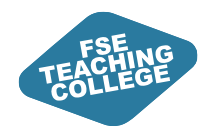

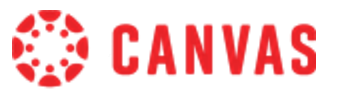

#### How can staff access rubrics for entering or viewing marks/feedback?

- A rubric attached to an assignment is available to staff in SpeedGrader
- Staff can access SpeedGrader via:
  - To do lists (Canvas Dashboard / Course unit)
  - Assignment settings
  - Canvas Gradebook

| Coursework 1<br>Iue: 1 Apr at 14:00 - Sandbox 3 |                                                                                                    | 0/13 1/13 ← 💄 ● FEAT-S Student A                                                                         | • → |
|-------------------------------------------------|----------------------------------------------------------------------------------------------------|----------------------------------------------------------------------------------------------------|-----|
|                                                 | Page < 1 > of 2 💟 — ZOOM + 🖍 🕈 I 🗲 🖍 🖬 🖨                                                                                                    | Submitted: 24 Mar at 13:44 by Rebecca Riley<br>Word Count: 551 words<br>Submitted files: (click to load) |     |
|                                                 | Example Title<br>Lorem ipsum dolor sit amet, consectetur adipiscing elit. Donec diam quam, fringilla<br>sed lacus nec, sollicitudin facilisis nisl. Suspendisse pulvinar, arcu a accumsan fringilla,<br>nibh nibh vestibulum diam, in suscipit justo dui a ex. Suspendisse ligula eros, tempus<br>tincidunt ornare vel, consequat eu dolor. Sed vel posuere tortor. Mauris lectus mi,<br>portitior fermentum vehicula eu, lobortis ut orci. Etiam elementum orci eget erat<br>malesuada gravida. Donec dictum lacus ex, ut varius purus faucibus vel. Vestibulum<br>ut efficitur nisl. Donec eget justo tellus. Suspendisse non odio nec sem vehicula<br>congue. Fusce non enim aliquet, hendrerit felis sed, acutor eros.<br>Ut elit nisl, rhoncus non lacinia eu, fermentum a elit. Fusce volutpat tellus orci, suscipit<br>venenatis ante imperdiet ac. Maecenas vel augue risus. Praesent facilisis rhoncus<br>guam id dictum. Vivamus interdum eros id erat malesuada, vitae blandit leo | Example Assignment 1-1.docx Assessment Grade out of 100 View rubric Assignment comments                  |     |

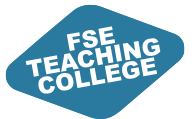

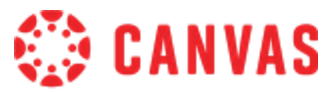

#### Access SpeedGrader via Dashboard or Course unit 'To Do' List

**Canvas Dashboard:** Shows 'To Do' list for 'All courses'

**Course unit:** Shows 'To Do' list only for items with the course space that the user currently has open

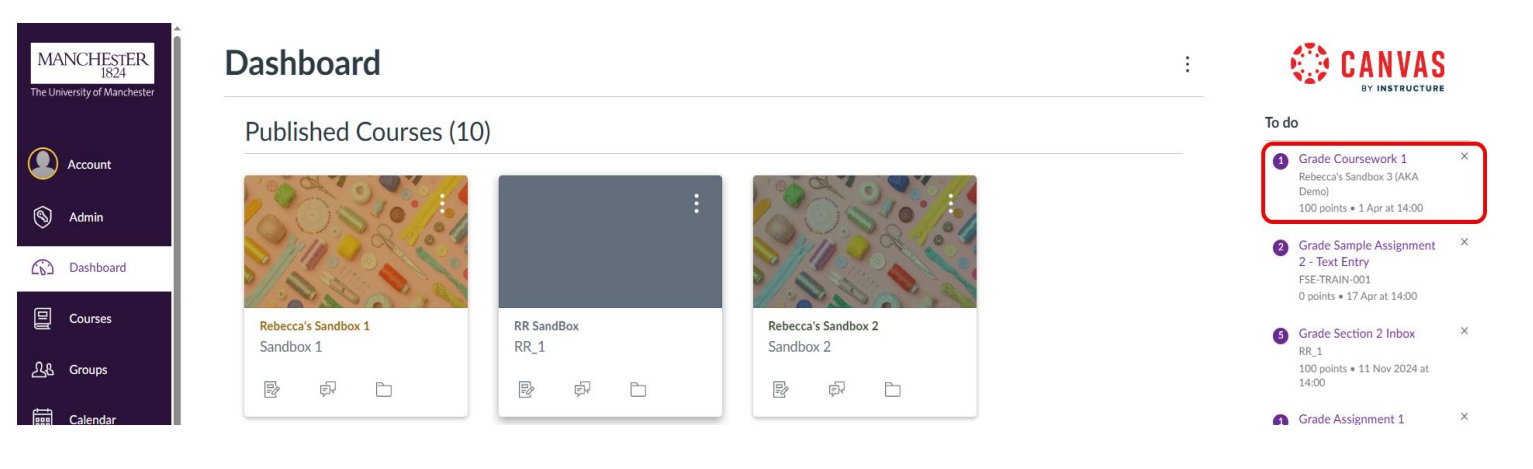

| E Rebecca's Sand             | [↓] Immersive Reader  ←                                                                                                    |                                                 |
|------------------------------|----------------------------------------------------------------------------------------------------|-------------------------------------------------|
| Home                         | Recent announcements                                                                                                    | Import Existing Content     Import from Commons |
| Announcements<br>Assignments | Welcome     Lorem ipsum dolor sit amet, consectetur adipiscing elit. Sed efficitur iaculis vestibulu     Posted on:            | © Choose home page                              |
| Quizzes<br>Grades            | Sandbox 3 A*                                                                                                    | View Course Stream     ✓ New Announcement       |
| Reading List<br>Discussions  | Welcome to your course unit. Use the buttons below to navigate to the Modules. There is also information about the course unit | L New Analytics                                 |
| Skills<br>Student Support    | Course Information Assessment & Feedback Modules                                                                               | To do<br>Grade Coursework 1 ×                   |
| Studio<br>People Ø           |                                                                                                    | 100 points • 1 Apr at 14:00 Coming up           |
| Syllabus Ø                   | The Team                                                                                                    | Nothing for the next week                       |

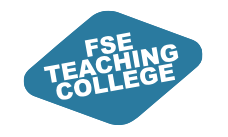

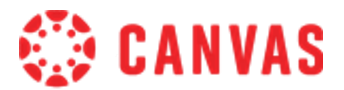

### Accessing SpeedGrader via Assignments

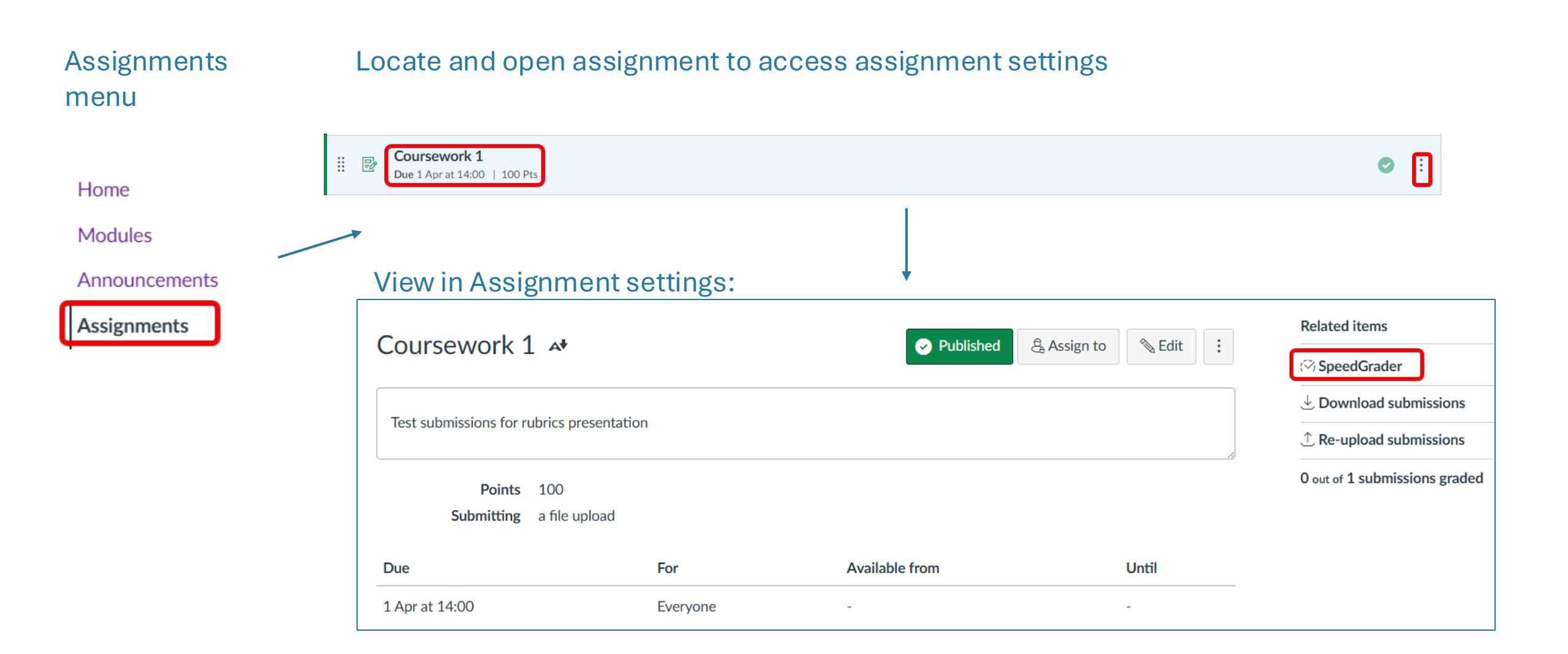

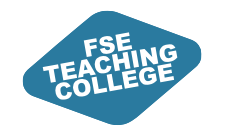

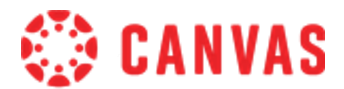

### Accessing SpeedGrader via Grades menu

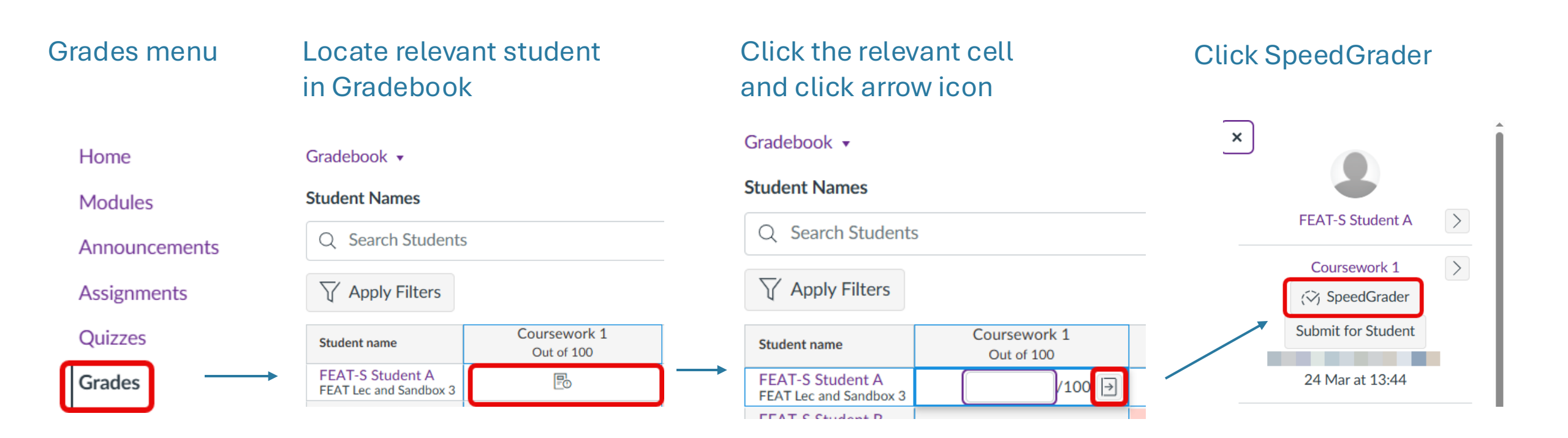

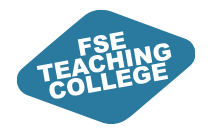

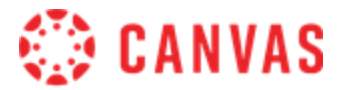

## Student view

ILO:

• Know how students can access graded rubrics within Canvas.
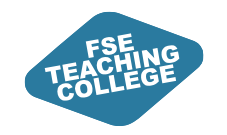

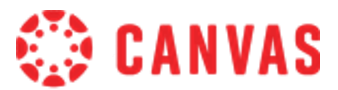

#### How do students access a graded rubric?

Students can access grades, feedback and rubrics via the Grades menu

| Home                     | Grades for FEAT-S Student A          |                 |                 |         |          | Print Grades |
|--------------------------|--------------------------------------|-----------------|-----------------|---------|----------|--------------|
| Modules                  | Course                               | Arrange by      |                 |         |          |              |
| Announcements            | Sandbox 3 $\checkmark$               | Due date        | Ap              | ply     |          |              |
| Assignments              |                                      |                 |                 |         |          |              |
| Quizzes                  | Name                                 | Due             | Submitted       | Status  | Score    |              |
| Grades 2                 | Assignment Submission<br>Assignments | 17 Jan by 14:00 |                 |         | 65%      |              |
| Reading List             | Example Assignment Name              |                 |                 |         |          |              |
| Discussions              | Assignments                          | 28 Feb by 14:00 |                 | missing | - / 100  |              |
| Digital and Study Skills | Coursework 1                         | 1 Apr by 14:00  | 24 Mar at 13:44 |         | 64 / 100 |              |
| Student Support          | Assignments                          |                 |                 |         | • •      |              |

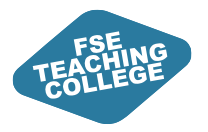

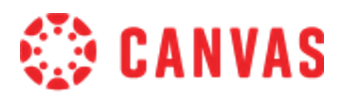

#### What can students see via Student Grades?

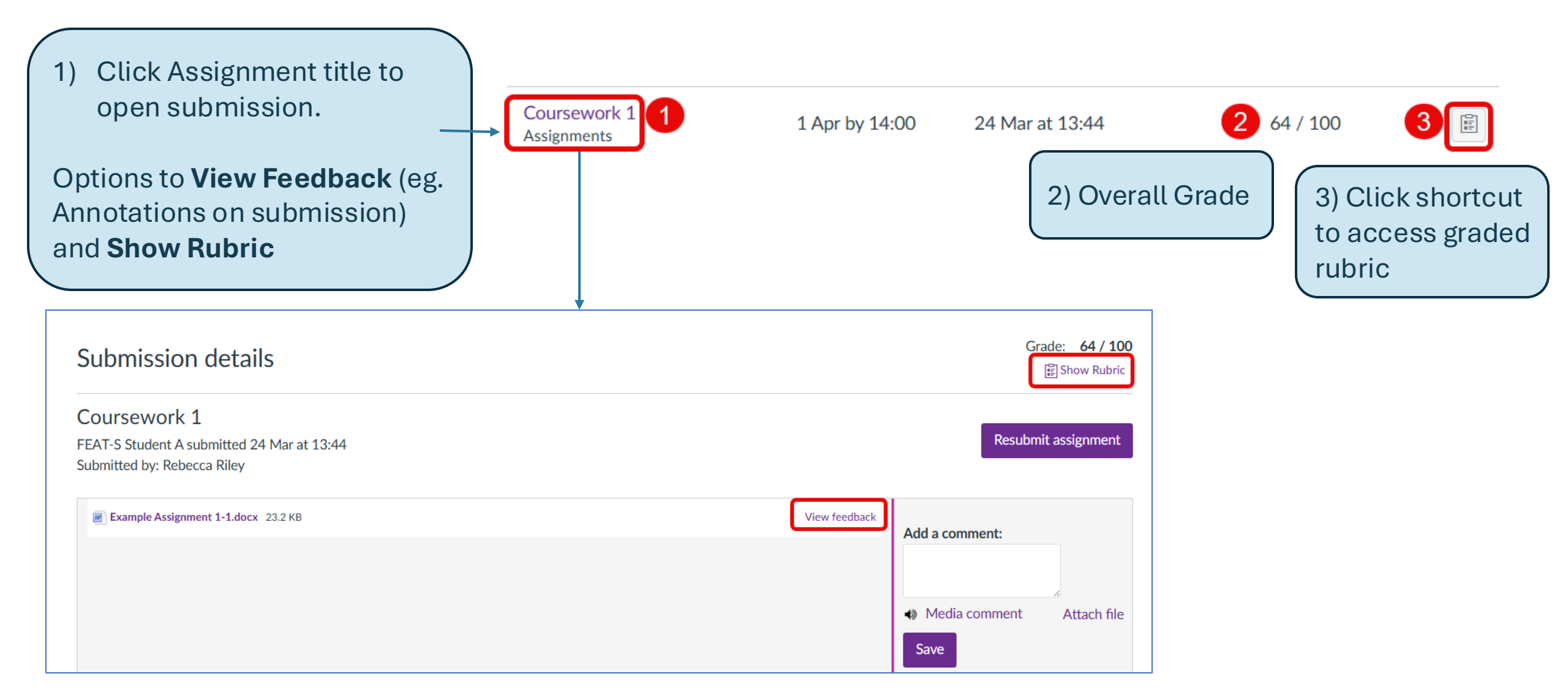

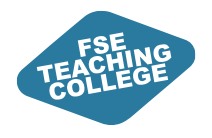

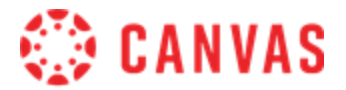

# Downloading and uploading rubrics

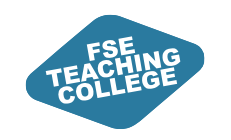

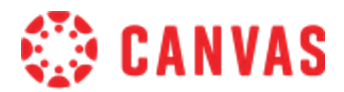

## How do I download a graded rubric?

- In the Gradebook, you can <u>bulk download rubric assessments</u>
- Open Grades menu.
- In Canvas Gradebook locate the relevant assignment and click on the elipsis next in the column heading.
- Select Bulk Download Rubrics

#### **Download options:**

- All students
- Has assessment (completed rubric assessments)
- Not assessment (incomplete rubric assessments)

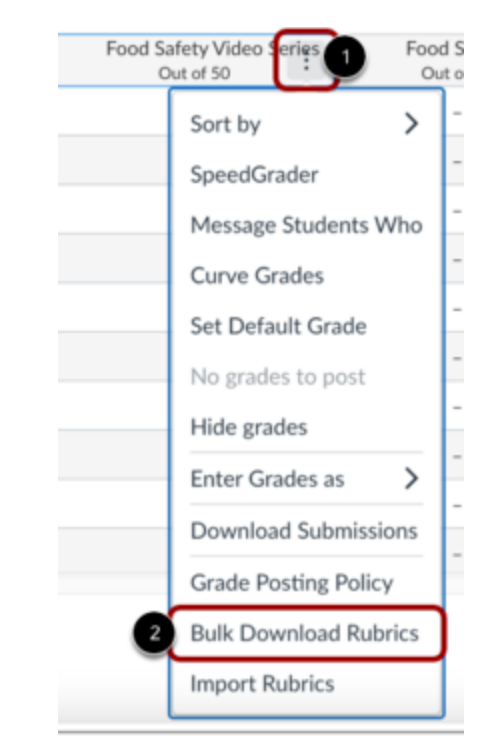

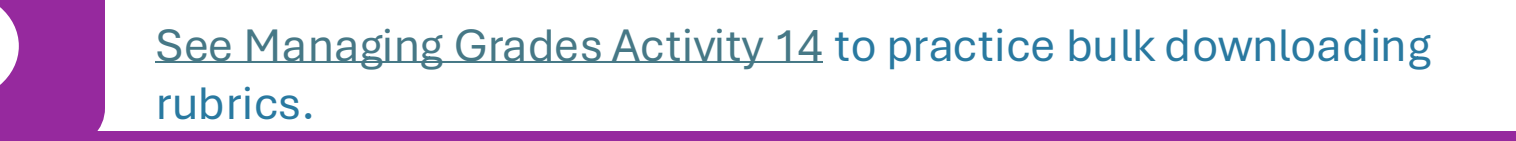

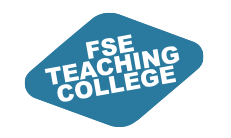

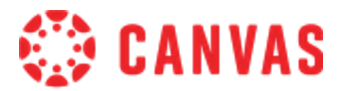

#### Can I import grades?

Grades can be bulk uploaded via CSV file. If you have courses that use this option speak to eLearning for support/guidance.

- You must use a **CSV template**.
- Grades imported via CSV upload will appear in both the Gradebook and SpeedGrader.
- Grades imported via CSV upload will override existing grades.
- Changes to the grades are logged and can be viewed in the **Gradebook History**.

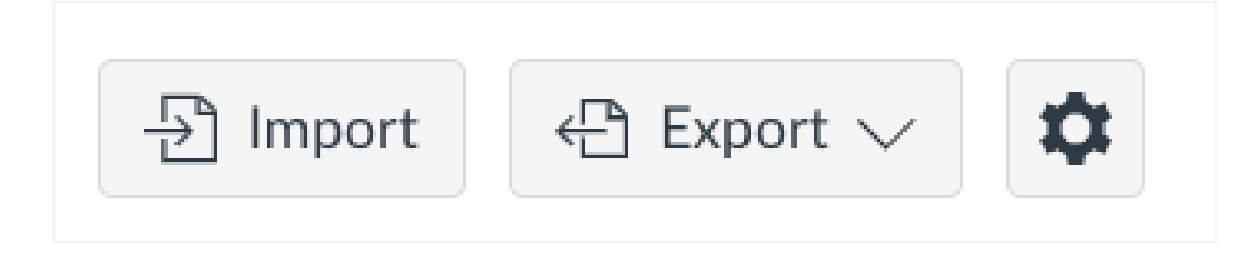

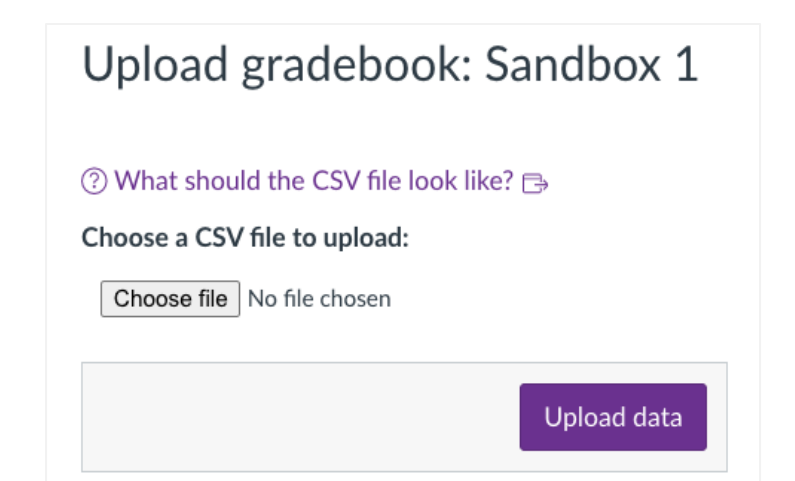

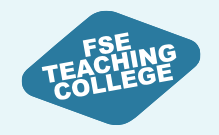

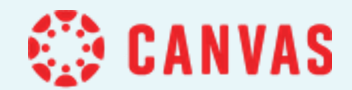

# Managing Assessment via External Tools

Gradescope, Buddycheck, etc. ....

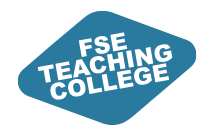

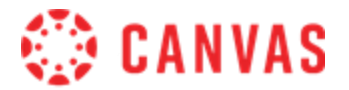

# Using External Tools

ILO: Create and manage teaching activities and assessments that uses an external tool

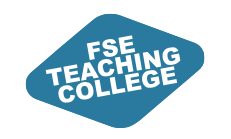

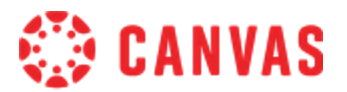

## Using External Tools

• A range of external tools used in Blackboard will be available in canvas:

| Buddycheck | Cadmus        | Peer Scholar                   | Canvas Studio        |
|------------|---------------|--------------------------------|----------------------|
| Gradescope | Hypothes.is   | Office 365 Cloud<br>Assignment | Piazza               |
| Kortext    | MATLAB Grader | STACK Assessment               | LinkedIn<br>Learning |

- Once set up, external tools will broadly act as they did with Blackboard
- No submissions through Turnitin LTI as previously discussed

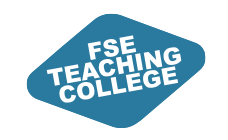

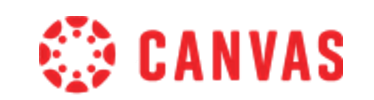

## Creating an Assignment with an External Tool

- For those that have used Buddycheck or Gradescope in BB
- Set up is very similar to a regular Assignment
  - Navigate to the Assignments menu thought the course menu
  - Choose + Assignment to create a new assignment and in the Submission type choose
    External Tool and Find, to open a list of tools.

| Submission type |                 |   | Submission type | 1/22                               |      |  |
|-----------------|-----------------|---|-----------------|------------------------------------|------|--|
|                 | Online          | ~ |                 | External tool                      | ~    |  |
|                 | No submission   |   |                 | External Tool Options              |      |  |
|                 | Online          |   |                 | Enter or find an external tool URL |      |  |
|                 | On paper        |   |                 | Atta //unuu oversele com //sunch   | Find |  |
|                 | External tool   |   |                 | mttp://www.example.com/launch      | Find |  |
|                 | CT MARKET I IDI |   |                 |                                    |      |  |

- The other Assignment settings remain the same
- External Tools added via this method only appear in **Assignments** and need to be added to **Modules** manually.

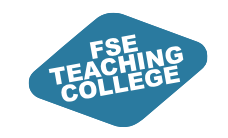

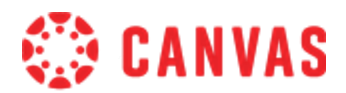

#### Using External Tools – Further Support

- The **FSE Getting Started with Canvas** microsite is being updated with guidance for different External Tools as we continue to test how they best work with Canvas
  - <u>https://www.elearning.fse.manchester.ac.uk/getting-started-with-canvas/accessing-external-tools-from-canvas/</u>
- If you require additional support, please book a 1:1 Consultation or come to a Canvas Clinic
  - <a href="https://www.elearning.fse.manchester.ac.uk/getting-started-with-canvas/training/">https://www.elearning.fse.manchester.ac.uk/getting-started-with-canvas/training/</a>

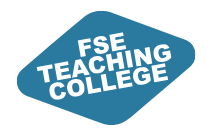

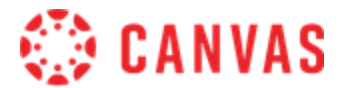

## **Further resources**

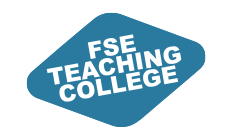

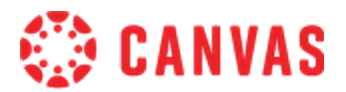

#### **Rubrics further resources**

#### How / where to create a rubric and attach a rubric to an assignment.

How do I add a rubric to in a course using Enhanced Rubrics?

How do I add a rubric to an assignment?

Managing rubrics (copy, duplicate, edit, delete)

How I manage rubrics in a course using Enhanced Rubrics?

Know how staff can access rubrics to add marks and feedback

How do I use SpeedGrader How do I use a rubric to grade submissions in SpeedGrader using Enhanced Rubrics?

Know how students can access graded rubrics within Canvas

How do I review rubric results for my assignment?

Downloading and uploading

How do I download rubric assessments using Enhanced Rubrics?

How do l import rubric assessments?

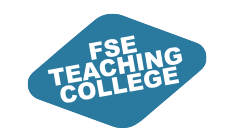

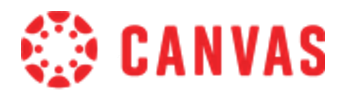

#### Quizzes further resources

- Identify the key differences between Blackboard and Canvas Quizzes
  - <u>https://www.elearning.fse.manchester.ac.uk/getting-started-with-canvas/assignments-and-quizzes/#Setting-up-Quizzes</u>
- Create and Edit Canvas Quizzes
  - <u>https://www.elearning.fse.manchester.ac.uk/getting-started-with-canvas/assignments-and-quizzes/#Setting-up-Quizzes</u>
  - https://community.canvaslms.com/t5/Instructor-Guide/How-do-I-edit-a-quiz-in-New-Quizzes/ta-p/992
- Manage the visibility of Canvas Quizzes for different students
  - https://community.canvaslms.com/t5/Instructor-Guide/How-do-I-edit-the-assignment-details-of-a-New-Quizzes-quiz/ta-p/582
- Export quizzes from Canvas
  - <u>https://community.canvaslms.com/t5/Instructor-Guide/How-do-I-print-a-quiz-in-New-Quizzes/ta-p/478615</u>

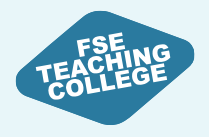

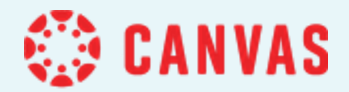

## NEW: Student Guide to Canvas

1

Student Support: Introduction to Canvas for Students

This resource provides students with guidance on using Canvas.

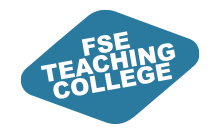

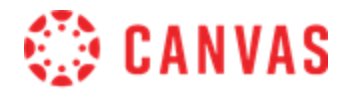

#### Feedback

Please take a few minutes to complete our feedback survey.

Thank you for your support!

#### Survey link:

tinyurl.com/tlsetrainingfeedback

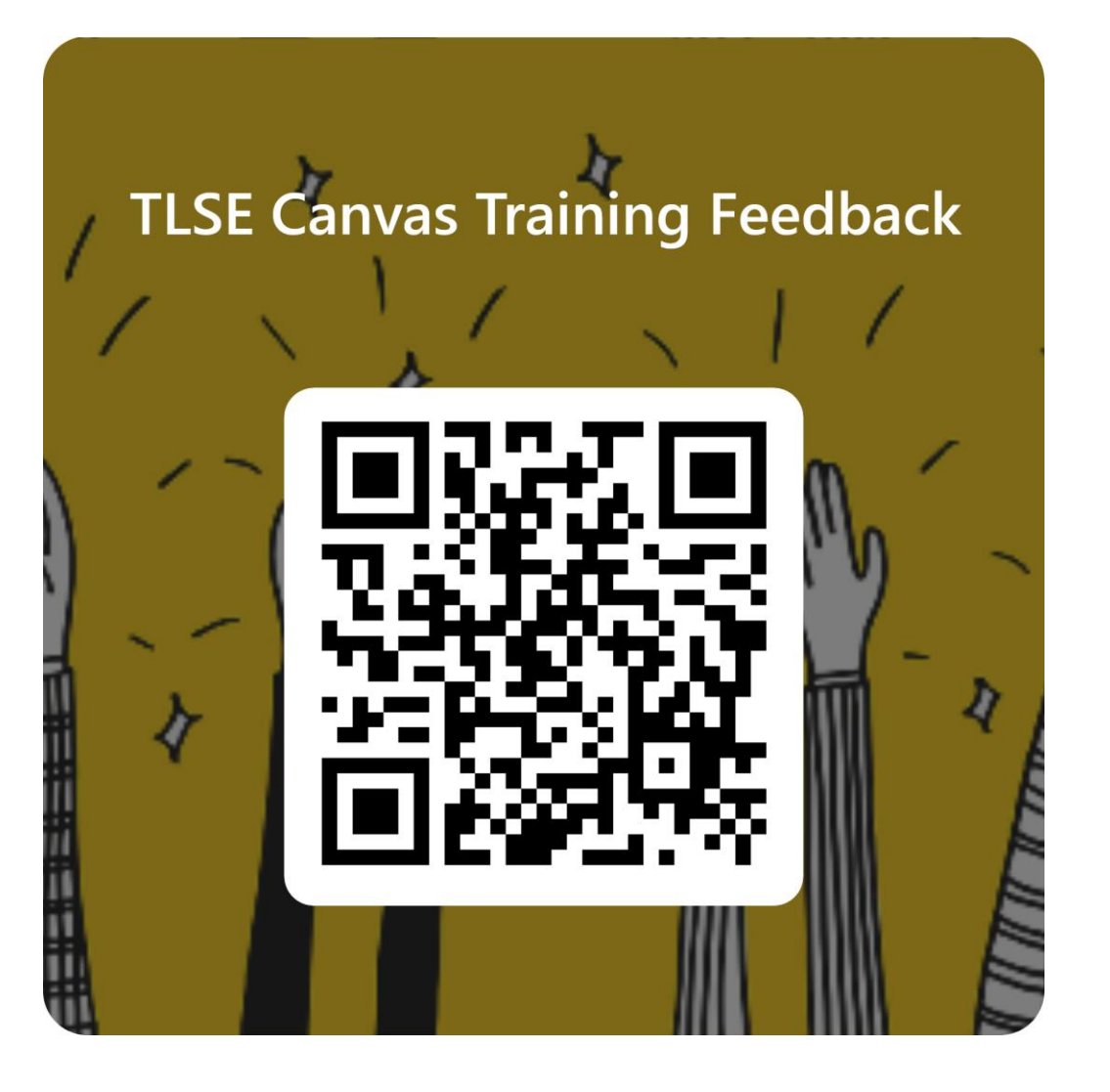